# GARMIN

# zūmo<sup>®</sup> 660 užívateľská príručka

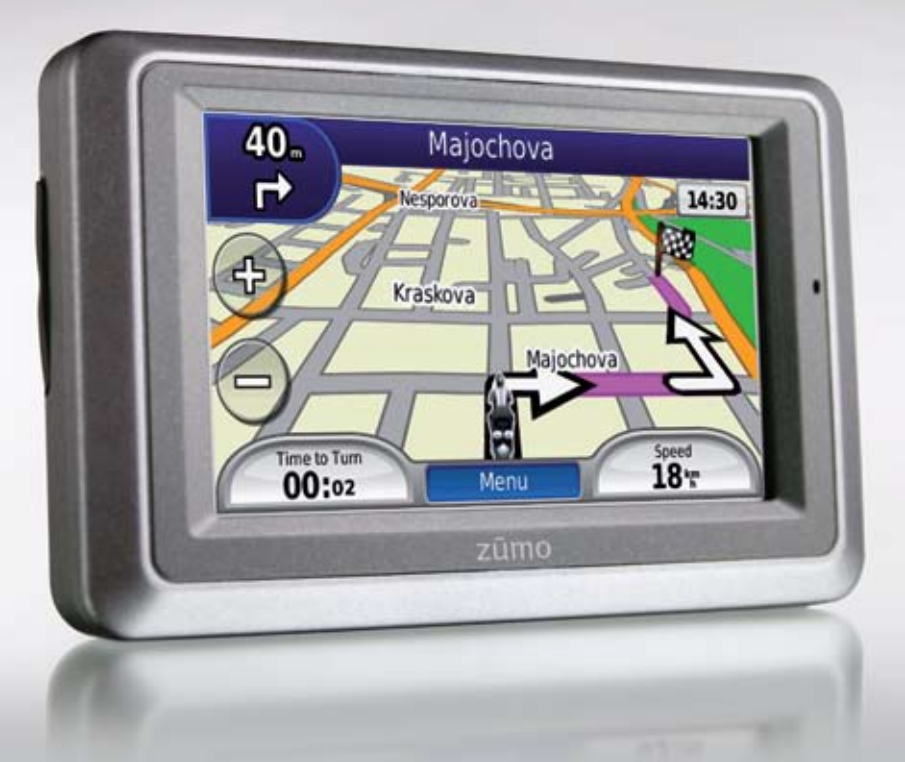

© 2009 Garmin Ltd. alebo jej pobočky

Garmin International, Inc. 1200 East 151st Street, Olathe, Kansas 66062, USA Tel. (913) 397.8200 alebo (800) 800.1020 Fax: (913) 397 8282 Garmin (Europe) Ltd. Liberty House, Hounsdown Business Park, Southampton, Hampshire, SO40 9RB, UK Tel. +44 (0) 870 8501241 (mimo Veľkej Británie) 0808 2380000 (v rámci Veľkej Británie) Fax: +44 (0) 870 8501251 Garmin Corporation No. 68, Jangshu 2nd Road, Shijr, Taipei County, Taiwan Tel. 886/2.2642.9199 Fax: 886 2 2642 9099

Všetky práva vyhradené. Okrem toho, ako je výslovne uvedené v tomto dokumente, nesmie byť žiadna časť tejto príručky reprodukovaná, kopírovaná, prenášaná, distribuovaná, načítavaná alebo uložená na akomkoľvek úložnom médiu, pre akýkoľvek účel, bez zvláštneho predchádzajúceho písomného súhlasu spoločnosti Garmin. Garmin týmto udeľuje povolenie pre načítanie jednej kópie tejto príručky na harddisk alebo iné elektronické úložné médium na prezeranie a vytlačenie jednej kópie tejto príručky alebo akejkoľvek revízie k tejto príručke, za predpokladu, že takáto elektronická alebo vytlačená kópia tejto príručky musí obsahovať kompletný text tohto označenia autorského práva a ďalej je stanovené, že akákoľvek neschválená komerčná distribúcia tejto príručky alebo akejkoľvek revízie k tejto prísne zakázaná.

Informácie v tomto dokumente môžu byť zmenené bez predchádzajúceho upozornenia. Garmin si vyhradzuje právo na zmenu alebo zlepšovanie svojich produktov a na zmenu obsahu bez povinnosti upozorniť osobu alebo organizáciu na takéto zmeny alebo zlepšenia. Navštívte webovú stránku Garmin (www.garmin.com) pre najnovšie aktualizácie a doplnkové informácie týkajúce sa používania a prevádzky tohto a iných produktov Garmin.

Garmin<sup>®</sup>, logo Garmin, MapSource<sup>®</sup>, zūmo<sup>®</sup> a TourGuide<sup>®</sup> sú obchodné značky spoločnosti Garmin Ltd. alebo jej pobočiek, registrované v USA a ďalších krajinách. Garmin Lock<sup>™</sup>, myGarmin<sup>™</sup> a nüMaps Guarantee<sup>™</sup> sú obchodné značky spoločnosti Garmin Ltd. alebo jej pobočiek. Tieto obchodné značky nesmú byť používané bez výslovného povolenia spoločnosti Garmin.

Slovná značka Bluetooth<sup>®</sup> a logá sú majetkom Bluetooth SIG, Inc. a akékoľvek použitie takéhoto názvu spoločnosťou Garmin je na základe licencie. Windows<sup>®</sup> je registrovaná obchodná značka Microsoft Corporation v Spojených štátoch a ďalších krajinách. Mac<sup>®</sup> je registrovaná obchodná značka Apple Computer, Inc. Audible.com<sup>®</sup> je registrovaná obchodná značka Audible, Inc. © Audible, Inc. 1997–2008. RDS-TMC Traffic Information Services France © ViaMichelin 2006. SD<sup>™</sup> je obchodná značka SD Card Association. Panoramio<sup>™</sup> je obchodná značka Google Inc. Microsoft, MSN a logo MSN sú obchodné značky skupiny spoločností Microsoft. Ostatné obchodné značky a obchodné názvy sú vlastníctvom svojich príslušných majiteľov.

# Úvod

## Konvencie príručky

Keď ste inštruovaní "dotknúť sa" niečoho, použite svoj prst na dotknutie sa položky na obrazovke.

Malé šipky použité v texte (>) naznačujú, že by ste sa mali dotknúť série položiek. Napríklad, ak vidíte "dotknite sa **Kam** viesť? > Obľúbené" mali by ste sa dotknúť tlačidla **Kam viesť**? a potom tlačidla **Obľúben**é.

#### zūmo Tipy a skrátené príkazy

- Pre rýchly návrat na stránku Menu sa dotknite a držte **Späť**.
- Dotknite sa a , aby ste videli viac možností. Dotknite sa a držte pre rýchlejšie rolovanie.
- Stránky sa objavujú vždy inak na základe režimu používania a nastavení.

## Spojte sa s Garmin

Ak máte akékoľvek otázky počas používania vášho prístroja zūmo, spojte sa s Garmin. V USA navštívte www.garmin.com/support, alebo sa spojte a Garmin USA telefonicky na čísle (913) 397-8200 alebo (800) 800-1020.

Vo Veľkej Británii kontaktujte spoločnosť Garmin (Europe) Ltd. telefonicky na čísle 0808 2380000.

V Európe navštívte www.garmin.com /support a kliknite na **Contact Support** pre podporné informácie pre danú krajinu, alebo kontaktujte spoločnosť Garmin (Europe) Ltd. telefonicky na čísle +44 (0) 870.8501241.

Slovensko: hotline bezplatná zákaznícka linka Garmin: Po-Pia 8.00 - 18.00

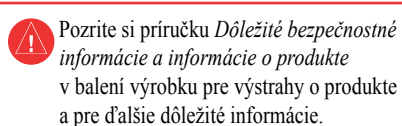

myGarmin™

Navštívte stránku http://my.garmin.com pre prístup k najnovším službám pre vaše produkty Garmin:

- Zaregistrujte si svoj prístroj Garmin.
- Predplaťte si online služby pre informácie o bezpečnostných kamerách (pozrite si stranu 38).
- Odblokujte voliteľné mapy.

#### Úvod

| Úvod                                     | i          |
|------------------------------------------|------------|
| Konvencie príručky                       | i          |
| zūmo Tipy a skrátené príkazy             | i          |
| Spojte sa s Garmin                       | i          |
| myGarmin <sup>™</sup>                    | i          |
| Základné informácie                      | 5          |
| vášho zūmo                               | 5          |
| Inštalácia batérie                       | 6          |
| Montáž vášho zūmo v automobile           | 6          |
| Montáž vášho zūmo na motocykel           | 7          |
| Používanie stránky Menu                  | 9          |
| Výber režimu používania                  | 9          |
| Konfigurovanie vášho zūmo                | 9          |
| Ziskavanie satelitov                     | 9          |
| Hiadanie vasno ciera                     | 10         |
| Nasiedovanie vasej trasy                 | . 11<br>44 |
|                                          | 11         |
| Kam viesť?                               | 12         |
| Hladanie adresy                          | 12         |
| Vyhľadávanie v blízkosti ďalšej lokality | 12         |
| Choď! Možnosti stránky                   | 12         |
| Nastavenie domacej adresy                | 13         |
| Hiadanie miesta napisanim nazvu          | 13         |
| Hiadanie naposledy najdených miesť       | .13        |
|                                          | 14<br>14   |
| F UUZIVAIILE IULUIIAVIYAULE              | 14         |

| Používanie doplnkov                                                                                                    | 14                                           |
|----------------------------------------------------------------------------------------------------|----------------------------------------------|
| Používanie užívateľských trás                                                                                                    | 15                                           |
| Hľadanie miesta s využitím mapy                                                                                                    | 15                                           |
| Zadávanie súradníc                                                                                                    | 16                                           |
| Používanie hlavných stránok                                                                                                    | 17                                           |
| Stránka Mapa                                                                                                    | 17                                           |
| Stránka Zoznam odbočení                                                                                                    | 17                                           |
| Stránka Ďalšie odbočenie                                                                                                    | 17                                           |
| Stránka Asistent jazd. pruhmi                                                                                                    | 18                                           |
| Stránka Trasy                                                                                                    | 18                                           |
| Stránka Trasový počítač                                                                                                    | 18                                           |
| Kompas                                                                                                    | 19                                           |
| Aktivácia merania paliva                                                                                                    | 19                                           |
| Používanie telefonovania                                                                                                    | 20                                           |
| Párovanie vašich zariadení                                                                                                    | 20                                           |
| Prijímanie hovoru                                                                                                    | 21                                           |
| Prebieha hovor                                                                                                    | 21                                           |
| wenu reletonovanie                                                                                                    | 21                                           |
| Používanie dopravných informácií .<br>Doprava                                                                                                    | 21<br><b>23</b><br>23                        |
| Menu Telefonovanie                                                                                                    | 21                                           |
| Používanie dopravných informácií .                                                                                                    | <b>23</b>                                    |
| Doprava                                                                                                    | 23                                           |
| MSN <sup>®</sup> Direct                                                                                                    | 23                                           |
| Menu Telefonovanie                                                                                                    | 21                                           |
| Používanie dopravných informácií .                                                                                                    | 23                                           |
| Doprava                                                                                                    | 23                                           |
| MSN <sup>®</sup> Direct                                                                                                    | 23                                           |
| Prijímanie dopravných informácií                                                                                                    | 23                                           |
| Mienu Telefonovanie<br>Používanie dopravných informácií .<br>Doprava<br>MSN <sup>®</sup> Direct<br>Prijímanie dopravných informácií<br>Doprava vo vašej oblasti. | 21<br>23<br>23<br>23<br>23<br>23<br>23       |
| Používanie dopravných informácií .<br>Doprava<br>MSN® Direct<br>Prijímanie dopravných informácií<br>Doprava vo vašej oblasti<br>Farebný kód závažnosti           | 21<br>23<br>23<br>23<br>23<br>23<br>23<br>23 |

| Zobrazenie Dopravnej mapy                                                                      | 24                          |
|------------------------------------------------------------------------------------------------|-----------------------------|
| Používanie prehrávačov médií<br>Používanie bezdrôtovej náhlavnej sr<br>25<br>Prehrávanie hudby | <b>25</b><br>úpravy<br>25   |
| Počúvanie zvukových kníh                                                                       |                             |
| Správa súborov<br>Načítavanie súborov<br>Podporované typy súborov<br>Vymazávanie súborov       | <b>27</b><br>27<br>27<br>27 |
| Používanie nástrojov                                                                           | 28                          |
| Nastavenia                                                                                     |                             |
| Kde som?                                                                                       |                             |
| Help (Pomocník)                                                                                |                             |
| Prehravač medii                                                                                |                             |
| MSN <sup>®</sup> Direct                                                                        |                             |
|                                                                                                |                             |
| Vlastné údojo                                                                                  | 20<br>20                    |
| Piadenie záznamov o ceste                                                                      | 29<br>20                    |
| Svetový čas                                                                                    | 29<br>30                    |
| Jazykový sprievodca                                                                            |                             |
| Kalkulačka                                                                                     |                             |
| Konvertor iednotiek                                                                            |                             |
| Ponuky                                                                                         |                             |
| -                                                                                              |                             |

zūmo 660 Užívateľská príručka

#### Prispôsobenie zūmo vašim

| ľ | ootrebám                               | .32  |
|---|----------------------------------------|------|
|   | Zmena nastavení systému                | . 32 |
|   | Zmena nastavení navigácie              | . 32 |
|   | Úprava nastavení displeja              | . 33 |
|   | Aktualizácia nastavení času            | . 33 |
|   | Nastavenie jazykov                     | . 33 |
|   | Zmena nastavení mapy                   | . 34 |
|   | Pridanie bezpečnosti                   | . 34 |
|   | Zobrazenie informácií o predplatení FM |      |
|   | TMC                                    | . 34 |
|   | Zmena nastavení technológie Bluetooth. | . 35 |
|   | Zmena nastavení bodov priblíženia      | . 35 |
|   | Obnovenie všetkých nastavení           | . 36 |
|   | Vymazanie dát užívateľa                | . 36 |
| F | Príloha                                | .37  |
|   | Spôsoby nabíjania vášho zūmo           | . 37 |
|   | Resetovanie zūmo                       | . 37 |
|   | Kalibrovanie obrazovky                 | . 37 |
|   | Uzamknutie vášho zūmo                  | . 37 |
|   | nüMaps Guarantee <sup>™</sup>          | . 37 |
|   | Dodatočné mapy                         | . 37 |
|   | Aktualizovanie softvéru                | . 38 |
|   | Doplnky a voliteľné príslušenstvo      | . 38 |
|   | Informácie o batérii                   | . 39 |
|   | Merecan a la attala constatualla       | ~~   |

| Nabíjanie vášho zūmo         | 39 |
|------------------------------|----|
| Výmena poistky               | 40 |
| O satelitných signáloch GPS  | 40 |
| Montáž na vašu palubnú dosku | 40 |
| Vyberanie zūmo a držiaka     | 41 |
| Starostlivosť o váš zūmo     | 41 |
| Prehlásenie o zhode          | 42 |
| Dohoda o licencii softvéru   | 42 |
| Technické údaje              | 43 |
| Riešenie problémov           | 44 |
| ndex                         | 46 |

## Základné informácie

vášho zūmo

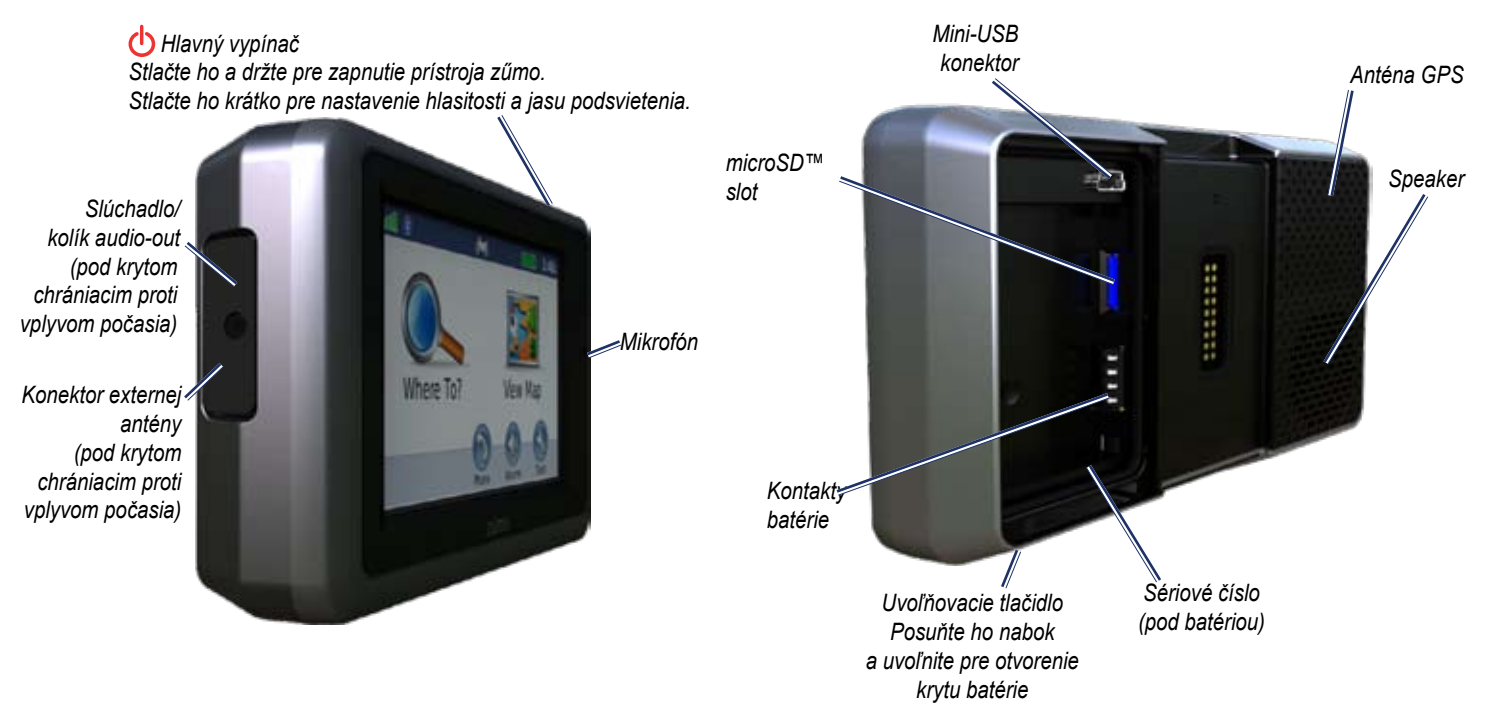

## Inštalácia batérie

- 1. Vyberte z krabice lítium-iónovú batériu.
- Posuňte uvoľňovací kľúč kým neodskočí kryt batérie na zadnej strane zūmo.
- 3. Nájdite kovové kontakty na konci lítiumiónovej batérie.
- Vložte batériu tak, aby sa kovové kontakty na batérii dotýkali kovových kontaktov v priečinku batérie.
- 5. Dajte na miesto kryt batérie.

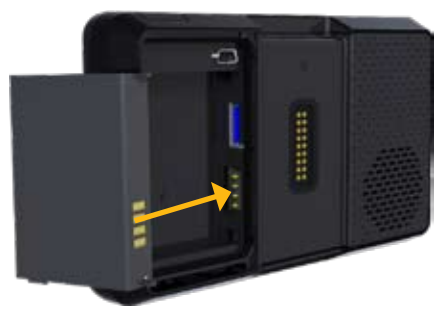

**POZOR:** Keď je zūmo zapnuté, vždy ponechajte batériu nainštalovanú.

## Montáž vášho zūmo v automobile

- VÝSTRAHA: Nepoužívajte automobilový prísavkový držiak na motocykli.
- Zastrčte napájací kábel vozidla do napájacieho konektora na pravej stránke vidlice.

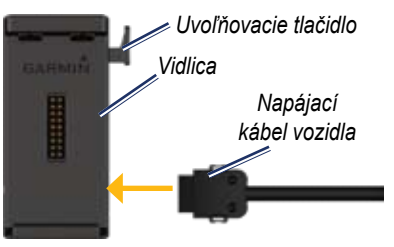

 Odstráňte priehľadný plast z prísavky. Vyčistite a vysušte predné sklo a prísavku handričkou, ktorá nepúšťa chĺpky.

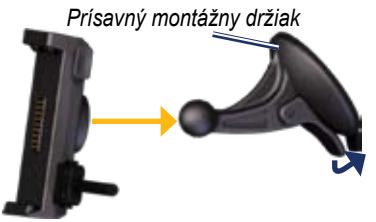

- 3. Umiestnite prísavku na predné sklo.
- 4. Sklopte páčku dozadu smerom k prednému sklu.
- 5. Pricvaknite vidlicu na rameno prísavky.
- 6. Zasuňte spodok vášho zūmo do vidlice.
- 7. Sklopte zūmo smerom dozadu, kým s cvaknutím nezapadne na miesto.

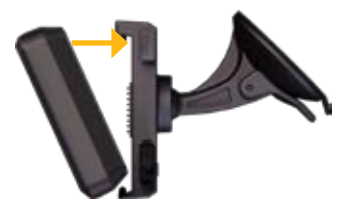

- 8. Zapojte druhý koniec napájacieho kábla do zásuvky napájania vo vašom vozidle.
- Ak používate dopravný prijímač v Európe, pripevnite anténu dopravného prijímača na predné sklo pomocou prísaviek.
  - VÝSTRAHA: Tento product obsahuje lítiumiónovú batériu. Aby ste predišli poškodeniu, vyberte jednotku z vozidla alebo ju uložte mimo priame slnečné žiarenie.

#### Montáž vášho zūmo na motocykel

VÝSTRAHA: Nesprávne vedenie kabeláže s holými drôtmi môže mať za následok poškodenie vozidla alebo batérie a môže byť príčinou poranenia. Garmin veľmi odporúča, aby inštaláciu prístroja vykonal skúsený elektrikár s dostatočnou znalosťou elektrických systémov.

# Krok 1: Pripojte napájanie na držiak

Zvoľte vhodné a bezpečné miesto pre montáž zūmo na svoj motocykel, na základe dostupných zdrojov energie a bezpečného vedenia káblov.

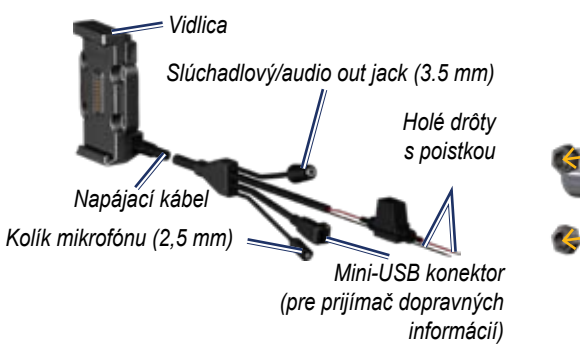

# Krok 2: Inštalácia základne na rukoväti

Zūmo obsahuje súčasti pre dve riešenia montáže na riadidlá. Držiaky vyrábané podľa želania zákazníka si môžu vyžadovať dodatočný hardvér (www.ram-mount.com).

# A) Montáž strmeňovej skrutky a základne riadidla:

- Založte strmeňovú skrutku okolo riadidla a prestrčte jej konce cez základňu riadidla.
- 2. Utiahnite matice, aby ste zaistili základňu. Nestrhnite závity.

**POZNÁMKA:** Odporúčaný uťahovací krútiaci moment je 50 lbf-in. Neprekročte krútiaci moment 80 lbf-in.

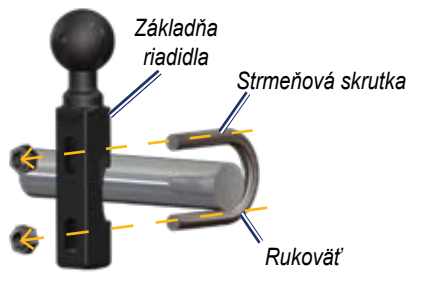

# B) Montáž základne riadidla na konzolu svorky spojky/brzdy:

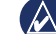

- **POZNÁMKA:** Sú priložené obidve veľkosti skrutiek, 1/4" aj M6. Vyberte veľkosť odpovedajúcu továrenským skrutkám na vašej konzole svorky spojky/ brzdy.
- 1. Odskrutkujte dve továrenské skrutky na vašej konzole svorky spojky/brzdy.
- Prestrčte nové skrutky cez základňu riadidla, dištančné podložky a konzolu svorky.
- 3. Utiahnite skrutky, aby ste zaistili základňu.

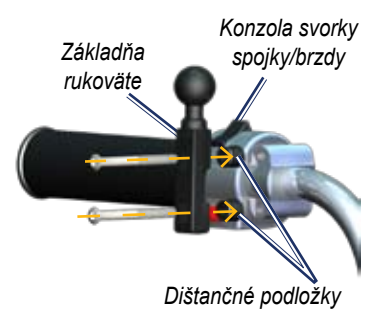

#### Krok 3: Pripevnenie dosky základne na držiak vášho zūmo

- Prestrčte skrutky M4 s plochou hlavou cez podložky, vidlicu, dištančné podložky a dosku základne.
- 2. Utiahnite matice, aby ste zaistili dosku základne.

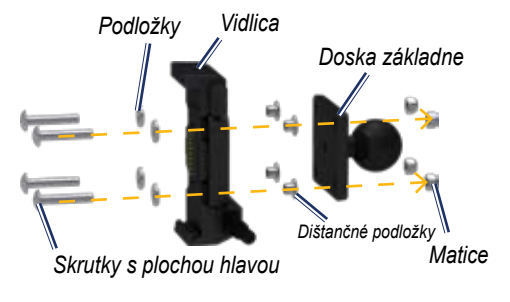

#### Krok 4: Pripojenie dosky základne k základni rukoväte

- Prepojte guľku základne s guľkou dosky základne ramenom s dvoma puzdrami.
- 2. Zľahka utiahnite otočný gombík.
- 3. Nastavte kvôli lepšiemu prezeraniu a ovládaniu.
- Utiahnite otočný gombík, aby ste zaistili držiak.

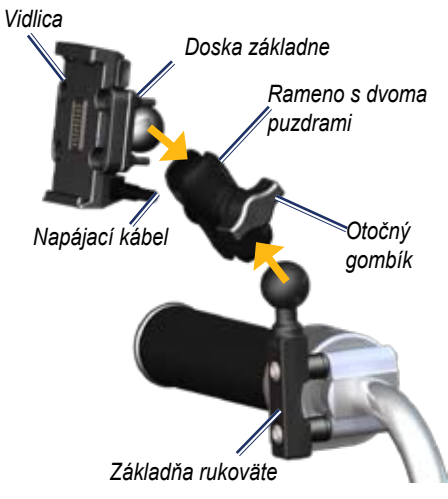

# Krok 5: Inštalácia vášho zūmo do držiaka

- 1. Zasuňte spodok vášho zūmo do vidlice.
- 2. Sklopte zūmo smerom dozadu, kým s cvaknutím nezapadne na miesto.

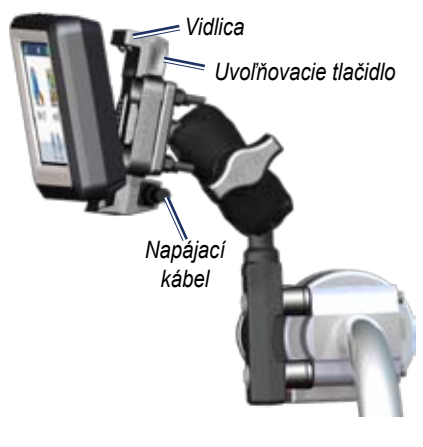

## Používanie stránky Menu

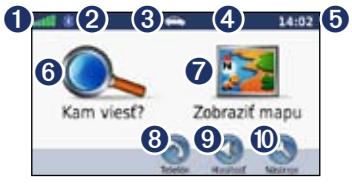

- Sila signálu satelitu GPS.
- 2 Stav technológie Bluetooth<sup>®</sup>.
- 3 Dotknite sa pre voľbu režimu motocykel, skúter, automobil alebo chodec.
- **4** Stav batérie.
- Aktuálny čas. Dotknite sa pre zmenu nastavení.
- **6** Dotknite sa pre hľadanie cieľa.
- Dotknite sa pre zobrazenie mapy.
- Ovoľte pre uskutočnenie hovoru, keď je prístroj pripojený na kompatibilný mobilný telefón.
- **9** Dotknite sa pre nastavenie hlasitosti.
- Dotknite sa pre použitie nástrojov, ako sú nastavenia, Kde som?, Help (pomocník) a trasy.

#### Výber režimu používania

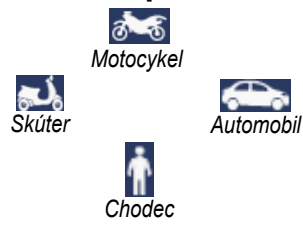

Váš zūmo poskytuje niekoľko režimov používania pre rôzne režimy dopravy. Cesta a navigácia sú počítané rôzne na základe vášho režim používania. Napríklad jednosmerné cesty sa posudzujú inak pri režime chôdze a inak pri režime jazdy.

Keď vložíte váš zūmo do držiaka, ktorý neodpovedá jeho aktuálnemu režimu používania, zūmo sa vás opýta, či chcete zmeniť režim používania.

#### Ak chcete zmeniť svoj režim používania:

- 1. Dotknite sa ikony režimu používania.
- 2. Vyberte režim a dotknite sa OK.
- Dotknite sa Áno a pri konfigurácii nastavení vášho režimu používania postupujte podľa inštrukcií na obrazovke.

## Konfigurovanie vášho zūmo

Váš prístroj by sa mal automaticky zapnúť, ak je zapojený a vozidlo je naštartované. Pre manuálne zapnutie vášho zūmo stlačte tlačidlo **(b) Power**. Postupujte podľa inštrukcií na obrazovke.

### Získavanie satelitov

- 1. Choďte von na otvorené priestranstvo, mimo garáží a preč od vysokých budov.
- 2. Zastavte vozidlo a zapnite zūmo.

Zachytávanie satelitných signálov môže trvať niekoľko minút. Paličky indikujú silu satelitu GPS. Keď je jedna palička zelená, zūmo zachytil satelitné signály. Teraz si môžete zvoliť cieľ a navigovať k nemu.

#### Hľadanie vášho cieľa

Menu Kam viesť? vám poskytuje niekoľko rôznych kategórií pre použitie pri vyhľadávaní adries, miest a iných lokalít. Podrobná mapa načítaná vo vašom zūmo obsahuje milióny bodov záujmu ako sú reštaurácie, hotely a autoservisy.

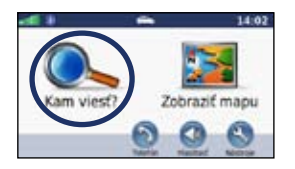

1. Dotknite sa kam viesť?.

| Spit Name                                    | +    | ٠  |
|----------------------------------------------|------|----|
| Mamaison Residence Sulekova                  | 1.8: | 5  |
| Kyjev<br>Netra 1                             | 1.8. | sv |
| Crowne Plaza Bratislava<br>Indone Nenetice J | 1.7. | )  |
| No 16                                        | 1.6: | 5  |

4. Zvoľte cieľ.

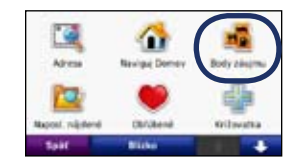

2. Zvoľte kategóriu.

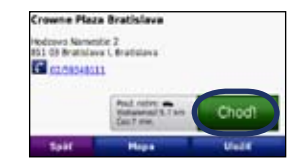

5. Dotknite sa Chod'!.

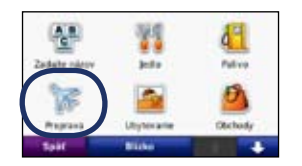

3. Zvoľte subkategóriu.

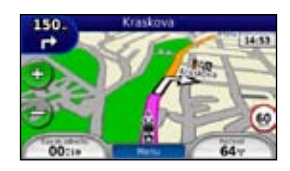

6 Užite si cestu!

#### Nasledovanie vašej trasy

Vaša trasa je vyznačená fialovou čiarou. Počas vašej cesty vás váš zūmo vedie k vášmu cieľu hlasovými pokynmi, šipkami na mape a pokynmi v hornej časti mapy. V ľavom hornom rohu je uvedená vzdialenosť k vášmu nasledujúcemu manévru a pruh, v ktorom by ste mali byť pre tento manéver.

Ak sa odchýlite od pôvodnej trasy, váš zūmo prepočíta trasu a poskytne nové pokyny.

Ak cestujete po hlavných cestách, môže sa objaviť ikona obmedzenie rýchlosti.

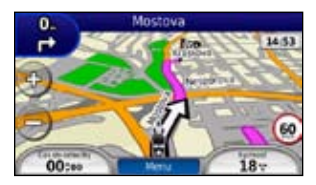

#### Pridanie bodu prechodu

K vašej trase môžete pridať zastávku (bod prechodu). Zūmo vám poskytne pokyny po zastávku a potom pre váš konečný cieľ.

- 1. Pri aktívnej trase sa dotknite Menu > Kam viesť?.
- 2. Hľadajte extra zastávku.
- 3. Dotknite sa Chod'!.
- Dotknite sa Pridať ako tranzitný bod pre pridanie tejto zastávky pred vaším cieľom.

Ak chcete pridať k trase viac ako jednu zastávku, editujte aktuálnu trasu. Pozrite si stranu 15.

#### Vykonanie obchádzky

Ak je cesta na vašej trase uzatvorená, môžete použiť obchádzku.

- 1. Pri aktívnej trase sa dotknite Menu.
- 2. Dotknite sa Obchádzka.

Zūmo sa pokúsi dostať vás naspäť na vašu pôvodnú trasu tak rýchlo, ako je to možné. Ak je trasa, po ktorej aktuálne idete, jediná rozumná možnosť, zūmo nemusí vypočítať obchádzku.

#### Zastavenie trasy

- 1. Pri aktívnej trase sa dotknite Menu.
- 2. Dotknite sa Stop.

#### Nastavenie hlasitosti

Na stránke Menu sa dotknite **Hlasitosť**. Dotknite sa a pre nastavenie hlavnej hlasitosti. Dotknite sa **Stíšiť** pre stlmenie celého audio výstupu.

Pre nastavenie úrovní hlasitosti pre hlasové pokyny, prehrávač médií a telefón sa dotknite **Zmiešavač**. Nastavte úrovne podľa potreby. Dotknite sa **Obnoviť** pre návrat nastavení hlasitosti na pôvodné úrovne.

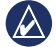

**POZNÁMKA:** Stlačte a rýchlo uvoľnite tlačidlo Power pre rýchly prístup na nastavenia hlasitosti a jasu.

# Kam viesť?

Menu Kam viesť? poskytuje niekoľko rôznych kategórií, ktoré môžete použiť pri vyhľadávaní lokalít. Aby ste sa naučili robiť jednoduché vyhľadávanie, pozrite si stranu 10.

## Hľadanie adresy

Kroky pre vyhľadanie adresy môžu byť rôzne v závislosti od máp, ktoré sú načítané vo vašom zūmo. Všetky mapy neposkytujú vyhľadávanie poštového smerovacieho čísla.

- 1. Dotknite sa Kam viesť? > Adresa.
- Ak je to potrebné, dotknite sa Zmeniť krajinu.
- Dotknite sa Hľadať všetko. ALEBO

Dotknite sa Zadajte mesto alebo Zadajte PSČ, zadajte mesto/poštové smerovacie číslo a dotknite sa OK. Zvoľte mesto/ poštové smerovacie číslo zo zoznamu.

- 4. Zadajte číslo adresy a dotknite sa OK.
- 5. Zadajte názov ulice a dotknite sa OK.
- 6. Ak je to potrebné, zvoľte správnu ulicu v zozname.
- 7. Dotknite sa adresy, ak je to potrebné.

## Vyhľadávanie v blízkosti ďalšej lokality

Váš zūmo automaticky hľadá miesta v blízkosti vašej aktuálnej polohy.

- 1. Dotknite sa Kam viesť? > Blízko.
- 2. Zvoľte možnosť:
  - Kde som teraz—vyhľadávanie v blízkosti vašej aktuálnej polohy.
  - Iné mesto—vyhľadávanie v blízkosti zadaného mesta.
  - Aktuálna trasa—vyhľadávanie pozdĺž vašej trasy.
  - Cieľ—vyhľadávanie v blízkosti vášho aktuálneho cieľa.
- 3. Dotknite sa OK.

## Možnosti stránky Choď!

Dotknite sa položky v zozname výsledkov hľadania pre zobrazenie stránky Choď!

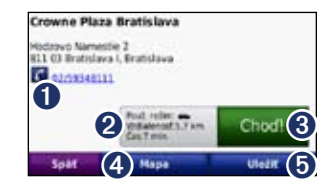

- Dotknite sa pre telefonát do tejto lokality, ak je pripojený mobilný telefón s bezdrôtovou technológiou Bluetooth.
- 2 Dotknite s pre zobrazenie trasy na mape. Pozrite si stranu 18.
- Otknite sa pre vytvorenie trasy od jedného odbočenia k druhému na toto miesto.
- Dotknite sa pre zobrazenie tejto lokality na mape.
- Dotknite sa pre uloženie tejto lokality do zložky Obľúbené. Pozrite si stranu 14.

### Nastavenie domácej adresy

Môžete nastaviť domácu adresu pre miesto, kde sa najčastejšie vraciate.

- 1. Dotknite sa Kam viesť? > Naviguj Domov.
- 2. Zvoľte možnosť.

#### Návrat domov

Po nastavení vašej domácej adresy, môžete k nej kedykoľvek vytvoriť trasu. Dotknite sa Kam viesť? > Naviguj Domov.

#### Zmena vašej domácej adresy

Pre nastavenie novej lokality ako vašej domácej adresy použite menu Nástroje.

- Dotknite sa Nástroje > Vlastné údaje > Nastaviť domovskú polohu.
- 2. Zvoľte možnosť.

#### Hľadanie miesta napísaním názvu

Ak poznáte názov miesta, ktoré hľadáte, môžete ho napísať s použitím klávesnice na obrazovke. Tiež môžete zadať písmená obsiahnuté v názve, aby ste zúžili hľadanie.

- Dotknite sa Kam viesť? > Body záujmu > Zadajte názov.
- 2. S použitím klávesnice na obrazovke zadajte písmená názvu.
- 3. Dotknite sa OK.

# Používanie klávesnice na obrazovke

Keď sa zobrazí klávesnica na obrazovke, dotknite sa písmena alebo čísla pre jeho zadanie.

|    | k2   | ada | jte l | Názi | W> |   | - 22 | 1 |    |    | 1  |
|----|------|-----|-------|------|----|---|------|---|----|----|----|
| à  | A    | A   |       | 6    | C  |   | ٥    | £ | A  | 1  | .0 |
| 11 |      |     | 1     | ĸ    | L  | 4 | L    |   |    | A  | 0  |
| ¢. | ¢.   |     | 8     | A    | ٨  | 5 | 3    |   | T. | .8 | 0  |
| x  | 1    | x   | x     | 3    | z  | Z |      | 2 |    |    |    |
|    | Spat |     |       | Jaz. |    |   | 121  | - |    | OK |    |

- Dotknite sa pre zadanie medzery.
- Dotknite sa pre vymazanie znaku.

- Dotknite sa pre voľbu slov, ktoré ste naposledy napísali a zvolili.
- Dotknite sa Jaz. pre zmenu režimu jazyka klávesnice.
- Dotknite sa pre zadanie špeciálnych znakov.

#### Hľadanie naposledy nájdených miest

Váš zūmo má 50 vašich naposledy nájdených lokalít uložených v zozname naposledy nájdených lokalít. Úplne naposledy nájdené miesta sa objavia v hornej časti zoznamu. Dotknite sa **Kam viesť?** > **Naposl. nájdené** pre zobrazenie naposledy nájdených položiek.

# Vymazanie nedávno nájdených miest

Pre vymazanie všetkých miest zo zoznamu naposledy nájdených položiek sa dotknite Vynulovať > Áno. Zo zoznamu budú vymazané všetky položky, ale toto nevymaže aktuálne miesto z vášho zūmo.

## Používanie Obľúbených

Vo vašich Obľúbených si môžete ukladať miesta, aby ste ich mohli rýchlo nachádzať a vytvárať k nim trasy. Vaša domáca adresa je tiež uložená v zložke Obľúbené.

#### Uloženie vašej aktuálnej pozície

Na mapovej stránke sa dotknite ikony vozidla. Dotknite sa **Uložiť polohu** pre uloženie vašej aktuálnej pozície.

#### Ukladanie miest, ktoré ste našli

- Potom, ako ste našli miesto, ktoré si chcete uložiť, dotknite sa Uložiť na stránke Choď!
- Dotknite sa OK. Miesto je uložené v Obľúbených.

#### Hľadanie uložených miest

- 1. Dotknite sa Kam viesť?.
- 2. Dotknite sa Obľúbené.
- 3. Dotknite sa kategórie. Zobrazí sa zoznam uložených bodov.

#### Editovanie uložených miest

- 1. Dotknite sa Kam viesť? > Obľúbené.
- 2. Dotknite sa pozície, ktorú chcete editovať.
- 3. Dotknite sa Upraviť.
  - Zmena názvu—zadajte nový názov a dotknite sa OK.
  - Priložiť fotografiu—zvoľte obrázok, ktorý pripojíte k danej pozícii.
     Pre načítanie obrázkov na váš zūmo alebo pamäťovú kartu si pozrite stranu 27.
  - Zmena map. symbolu—dotknite sa nového symbolu.
  - Zmena telefónneho čísla—zadajte telefónne číslo a dotknite sa OK.
  - Zmena kategórie—vytvorte a zmeňte kategóriu, v ktorej je pozícia uložená.
  - Vymazať dotknite sa Áno pre odstránenie tejto položky zo zoznamu Obľúbené.

## Používanie fotonavigácie

Na váš zūmo alebo na pamäťovú kartu môžete načítať obrázky, ktoré obsahujú informácie o pozícii a potom vytvoriť ku nim trasy.

- Navštívte http://connect.garmin.com /photos pre načítanie obrázkov s informáciami o pozícii.
- 2. Pri výbere a načítavaní obrázkov postupujte podľa pokynov na webovej stránke.
- Dotknite sa Kam viesť? > Obľúbené > Fotografie Panoramio<sup>™</sup>. Zobrazí sa zoznam obrázkov s informáciami o pozícii.
- 4. Dotknite sa obrázka.

## Používanie doplnkov

Informácie o doplnkoch, ako je bezpečnostná kamera a Cestovný sprievodca Garmin nájdete na stranách 38–39.

## Používanie užívateľských trás

Dotknite sa Kam viesť? > Vlastné trasy. Zvoľte trasu, ktorú chcete použiť a dotknite sa Chod'!.

#### Vytváranie užívateľskej trasy

Použite svoje zūmo na vytvorenie a uloženie trás pred vašou nasledujúcou cestou. Môžete uložiť až 20 trás.

- Dotknite sa Kam viesť? (alebo Nástroje) > Vlastné trasy > Nové.
- 2. Dotknite sa Pridať nový začiatočný bod.
- 3. Nájdite pozíciu pre váš štartovací bod a dotknite sa Vybrať.
- 4. Dotknite sa Pridať nový konečný bod.
- Nájdite pozíciu pre váš cieľový bod a dotknite sa Vybrať.

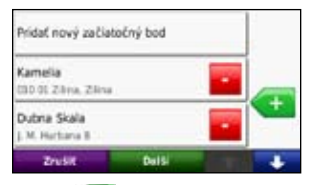

 Dotknite sa 
 pre pridanie ďalšej pozície k vašej trase. Dotknite sa pre odstránenie pozície.

- 7. Dotknite sa ďalší pre vypočítanie vašej trasy a jej zobrazenie na mape.
- 8. Dotknite sa **Uložiť** pre uloženie trasy a ukončenie.

#### Editovanie užívateľských trás

- Dotknite sa Kam viesť? (alebo Nástroje) > Vlastné trasy.
- 2. Zvoľte si trasu, ktorú chcete editovať.
- 3. Dotknite sa Upraviť.
- 4. Dotknite sa možnosti pre editáciu vašej trasy:
  - Zmena názvu—zadajte nový názov a dotknite sa OK.
  - Pridať alebo odstrániť body pridanie alebo odstránenie bodov z trasy.
  - Manuál. znovu uspor. body—zmena poradia bodov na vašej trase.
  - Optimál. znovu uspor. body automatické usporiadanie poradia bodov.
  - Prepočítať—zmena preferencie trasy pre výpočet podľa rýchlejšieho času, kratšej vzdialenosti alebo mimo cestu.
  - Vymazať—vymazanie tejto trasy.

Vaše zmeny sú automaticky uložené pri každom vašom odchode z editačných stránok trasy.

## Hľadanie miesta s využitím mapy

Pre vyhľadanie miesta na mape sa dotknite Kam viesť? > Prezerať mapu alebo sa dotknite kdekoľvek na mape.

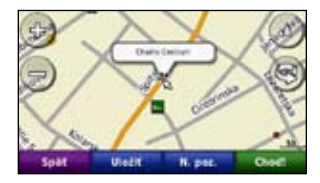

- Dotknite sa mapy a ťahajte pre prezeranie rôznych častí mapy.
- Dotknite sa pre priblíženie a vzdialenie náhľadu.
- Dotknite sa kdekoľvek na mape. Šipka ukazuje na miesto.
- Dotknite sa Uložiť pre uloženie tohto miesta.
- Dotknite sa Chod'! pre navigovanie na miesto.
- Ak je zūmo v režime simulátora, dotknite sa **N. poz.** pre nastavenie vašej pozície na zvolenú pozíciu. (Pozrite si stranu 32.)

- Dotknite sa (a) na prepnutie medzi 3D (trojrozmernou) mapou a 2D (dvojrozmernou) mapou.
- Dotknite sa 
   gre rotáciu zorného uhla v zobrazení 3D.
- Ako vzďaľujete náhľad, mapa sa mení na digitálnu 3D mapu zobrazujúcu obrysy oblasti.
- Vzdiaľte náhľad až tak, že vidíte glóbus. Dotknite sa a otáčajte glóbusom, aby ste rýchlo našli rôzne oblasti sveta.

POZNÁMKA: Podrobné informácie sú zobrazované len pre oblasti, pre ktoré máte vo svojom zūmo načítané mapy.

## Zadávanie súradníc

Ak poznáte zemepisné súradnice vášho cieľa, môžete použiť svoj zūmo pre navigáciu na akékoľvek miesto s použitím jeho súradníc zemepisnej šírky a dĺžky (alebo iných formátov súradníc). Toto môže byť obzvlášť užitočné pri geocaching-u (hľadaní geoschránok).

- 1. Dotknite sa Kam viesť? > Súradnice.
- Dotknite sa Formát pre voľbu správneho formátu súradníc pre typ mapy, ktorú používate.
- Dotknite sa poľa orientácie pre voľbu novej orientácie.
- Dotknite sa číselného poľa pre zadanie súradníc a dotknite sa OK.
- 5. Po zadaní požadovaných súradníc sa dotknite **OK**.

## Používanie hlavných stránok

## Mapová stránka

Dotknite sa **Zobraziť mapu** pre otvorenie Mapovej stránky.

- Ikona vozidla 
   zobrazuje vašu aktuálnu polohu.
- Dotknite sa 3D zobrazenia mapy pre voľbu zobrazenia zhora.
- Dotknite sa potiahnite mapu pre prezeranie inej oblasti mapy (pozri stránku 15).
- Ak cestujete po hlavných cestách, môže sa objaviť ikona obmedzenie rýchlosti.

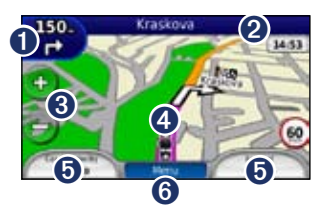

- Dotknite sa pre zobrazenie Stránky Detail odbočenia.
- 2 Dotknite sa pre zobrazenie stránky Zoznam odbočení.

- 3 Dotknite sa pre priblíženie a vzdialenie náhľadu.
- Dotknite sa ikony vozidla pre zobrazenie stránky Kde som?.
- Dotknite sa pre zobrazenie Trasového počítača.
- **6** Dotknite sa pre návrat na stránku Menu.

## Stránka Zoznam odbočení

| 60.  | vpravo po Anoreja Kmeta      |
|------|------------------------------|
| 400. | Vľavo po Kalov               |
| 130. | Vpravo po P. O. Hviezdoslava |

Keď sa navigujete po trase, stránka Zoznam odbočení zobrazuje inštrukcie odbočenie po odbočení pre celú vašu trasu a vzdialenosť medzi odbočeniami. Dotknite sa lišty textu na vrchu mapovej stránky, aby ste zobrazili stránku Zoznam odbočení. Dotknite sa odbočenia v zozname, aby ste videli stranu Ďalšie odbočenie pre toto odbočenie. Dotknite sa **Ukáž mapu**, aby ste videli celú trasu na mape.

## Strana Ďalšie odbočenie

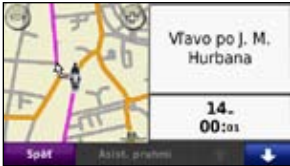

Keď sa navigujete po trase, stránka Ďalšie odbočenie zobrazuje odbočku na mape, vzdialenosť a čas zostávajúce do dosiahnutia odbočky.

Pre prezeranie nasledujúceho odbočenia na mape sa dotknite ľavého horného rohu na Mapovej stránke, alebo sa dotknite ktorejkoľvek odbočky na stránke Zoznam odbočení. Ak je k dispozícii, dotknite sa **Asist. pruhmi** na stránke ďalšie odbočenie pre zobrazenie stránky Asistent pruhmi pre toto odbočenie.

## Stránka Asistent pruhmi

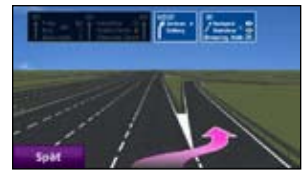

Keď je k dispozícii, stránka Asistent pruhmi môže zobraziť pohľad na blížiacu sa križovatku a označí pruh, v ktorom by ste mali jazdiť. Pre zobrazenie stránky Asistent pruhmi sa dotknite ľavého horného rohu na Mapovej stránke. Na stránku Asistent pruhmi sa môžete dostať aj zo stránky ďalšie odbočenie.

### Stránka Trasy

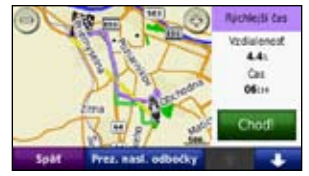

Stránka Trasy zobrazuje 3 rôzne typy trás do vášho cieľa: najkratší čas, najkratšia vzdialenosť a mimo cestu. Dotknite sa tlačidla trasy na boku obrazovky, aby ste zvolili túto trasu.

Na stránke Trasy sa dotknite štítka informácií, ktorý uvádza váš režim používania, vzdialenosť a čas do cieľa, pre zobrazenie trasy pri rôznom spôsobe výpočtu.

## Stránka Trasový počítač Heading Prispôsobiteľné (Smerovanie) Kompas dátové polia Smer k cieľu Meradlo paliva

Trasový počítač poskytuje užitočné štatistiky o vašej ceste. Pre zobrazenie Trasového počítača sa dotknite dátového políčka na jednom z bokov **Menu** na Mapovej stránke (Odbočka alebo Rýchlosť).

Venulouid

Vedľa dátových polí aktuálne zobrazených na Mapovej stránke sa zobrazí zelená značka zaškrtnutia. Môžete si dotykom vyberať, ktorý údaj chcete mať zobrazený.

Ak robíte časté zastávky, nechajte zūmo zapnutý, aby mohol presne merať uplynulý čas počas jazdy.

## Kompas

Môžete sa navigovať pomocou kompasu GPS. Nepožaduje sa žiadna kalibrácia; musíte mať však jasný výhľad na oblohu. Keď cestujete, kompas sa otáča.

Kompas sa nachádza na stránke Trasový počítač, na ktorú sa môžete dostať dotknutím sa jedného z dátových políčok na boku tlačidla **Menu**.

### Zmena dátových políčok

Keď jazdíte a vytvárate trasu, môžete zobraziť rôzne informácie.

- Počas navigovania trasy sa dotknite dátového políčka v ľavom dolnom rohu alebo pravom dolnom rohu Mapovej stránky.
- Na stránke Trasový počítač sa dotknite dátového políčka, ktoré by ste chceli mať zobrazené na mape.

#### Resetovanie informácií o jazde

Pre zabezpečenie presných informácií o jazde, pred začiatkom jazdy resetujte informácie o jazde.

 Na Mapovej stránke sa dotknite dátového políčka pre prístup na stránku Trasový počítač.

- Dotknite sa Vynulovať a potom zvoľte možnosť:
- Dotknite sa Max. Rýchlosť pre resetovanie maximálnej rýchlosti.
- Dotknite sa **Trasové údaje** pre resetovanie informácií na stránke Trip Computer.
- Dotknite sa **Palivomer** pre resetovania merača paliva na počítači cesty.

Na stránke Vynulovať sa dotknite Nastavenie paliva pre aktivovanie merača paliva.

### Aktivácia merania paliva

Keď je pripojený na držiak motocykla, váš zūmo vás môže upozorniť, že máte málo paliva.

Dotknite sa Nástroje > Nastavenia > Palivomer.

**Sledovanie paliva**—dotknite sa **Zapnúť**. Na mapovej stránke pod kompasom bude zobrazený merač paliva.

Vzdialenosť na jednu nádrž—zadajte celkovú vzdialenosť, ktorú váš motocykel dokáže prejsť na nádrž paliva.

Var. nízkej hladiny paliva—zvoľte, kedy by ste chceli byť upozornení, že máte málo paliva.

#### Používanie alarmu paliva

Keď je vo vašej nádrži tak málo paliva, že sa spustí poplach zostávajúceho paliva, na mapovej stránke sa zobrazí červená ikona palivového čerpadla. Dotknite sa ikony pre zobrazenie zoznamu najbližších palivových čerpadiel.

## Používanie telefonovania Hands-free

S použitím technológie Bluetooth sa môže váš zūmo pripojiť na váš mobilný telefón, aby sa z neho stalo zariadenie hands-free.

Aby ste zistili, či je vaše zariadenie s technológiou Bluetooth kompatibilné s vaším zūmo, navštívte stránku www.garmin. com/bluetooth.

## Párovanie vašich zariadení

Bezdrôtová technológia Bluetooth nadväzuje bezdrôtové spojenie medzi zariadeniami ako sú mobilný telefón a zūmo. Keď používate dve zariadenia spolu po prvýkrát, musíte ich "párovať" vytvorením väzby s použitím PIN/kód. Po počiatočnom párovaní sa dve zariadenia môžu spojiť automaticky vždy, keď ich zapnete. Pre párovanie a pripojenie musia byť vaše zariadenie a zūmo zapnuté a byť od seba vo vzdialenosti do 10 metrov. Zūmo môže byť pripojené k telefónu a súčasne k náhlavnej súprave (headset).

Spustite párovanie z vášho zūmo alebo z vášho zariadenia. Pozrite si pokyny pre vaše zariadenia.

Keď zapnete zūmo, pokúsi sa pripojiť k zariadeniu, ku ktorému bolo pripojené naposledy. Môžete nastaviť svoje zariadenie tak, aby sa pripojilo k zūmo automaticky po zapnutí.

Keď je váš telefón pripojený k zūmo, ste pripravený telefonovať. Na stránke Menu sa dotknite **Telefón** pre prístup na menu Telefonovanie.

#### Párovanie vášho telefónu s použitím telefónu

- Aktivujte nastavenie Bluetooth na vašom zūmo. Dotknite sa Nástroje > Nastavenia > Bluetooth.
- 2. Zvoľte Zapnuté.
- Aktivujte Bluetooth na vašom telefóne. Toto by mohlo byť v menu nazvanom Bluetooth, Connections alebo Hands-free.
- 4. Spustite vyhľadávanie zariadení Bluetooth.
- 5. Zo zoznamu zariadení zvoľte zūmo.
- 6. Zadajte 1234 do vášho telefónu.

#### Párovanie zūmo s vaším mobilným telefónom

- Aktivujťe nastavenie Bluetooth na vašom zūmo. Dotknite sa Nástroje > Nastavenia > Bluetooth.
- 2. Zvoľte Zapnuté.
- 3. Dotknite sa Nástroje > Nastavenia > Bluetooth.
- 4. Pod Telefón sa dotknite Pridať zariadenie (alebo Zmena).
- Aktivujte Bluetooth na vašom telefóne. Aktivujte režim Find Me/Discoverable/ Visible. Tieto nastavenia by mohli byť v menu Bluetooth, Connections alebo Handsfree.
- 5. Dotknite sa OK na zūmo.
- 6. Vyberte váš telefón a dotknite sa OK.
- 7. Zadajte 1234 do vášho telefónu.

## Prijímanie hovoru

Keď dostanete hovor, otvorí sa okno Prichádzajúci hovor. Dotknite sa **Odpovedať** pre prijatie hovoru. Dotknite sa **Ignorovať** pre ignorovanie hovoru a zastavenie vyzváňania telefónu.

Interný mikrofón je v prednej časti zūmo.

## Prebieha hovor

Pre ukončenie hovoru sa dotknite 2 > Zložiť. Dotknite sa 2 > Možnosti volania (možnosti hovoru) pre nasledujúce možnosti:

- Tón tlačidiel—zobrazí stránku s klávesnicou, aby ste mohli použiť automatizované systémy ako je hlasová pošta.
- Prenos zvuku do telefónu—toto je užitočné, ak chcete vypnúť zūmo, ale pokračovať v hovore, alebo ak potrebujete súkromie. Pre prepnutie naspäť sa dotknite Prenos zvuku do zariadenia.
- Stíšiť mikrofón.

## Menu Telefonovanie

Na stránke Menu sa dotknite **Telefón** pre zobrazenie menu Telefonovanie. Dotknite sa **Stav** pre zobrazenie sily signálu, úrovne batérie a názvu pripojeného telefónu.

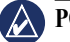

**POZNÁMKA:** Všetky telefóny nepodporujú všetky funkcie v menu Telefonovanie prístroja zūmo.

#### Používanie vášho telefónneho zoznamu

Vždy keď sa váš mobilný telefón spojí so zūmo, telefónny zoznam je automaticky načítaný do zūmo. Môže to trvať niekoľko minút, než bude váš telefónny zoznam k dispozícii.

- 1. Dotknite sa Telefón > Telefónny zozn.
- 2. Dotknite sa položky telefónneho zoznamu (kontaktu), ktorú chcete zavolať.
- 3. Dotknite sa Vytočiť pre zavolanie kontaktu.

#### Vytáčanie bodu záujmu

1. Dotknite sa Telefón > Body záujmu.

- 2. Dotknite sa bodu záujmu, kam chcete volať.
- Dotknite sa Vytočiť alebo C.

#### Vytáčanie čísla

- 1. Dotknite sa Telefón > Vytočiť.
- 2. Zadajte číslo a dotknite sa Vytočiť.

#### Zobrazenie histórie vašich hovorov

Vždy keď sa váš mobilný telefón spojí so zūmo, história hovorov je automaticky načítaná do zūmo. Načítanie histórie hovorov môže trvať niekoľko minút.

- 1. Dotknite sa Telefón > História volaní.
- Dotknite sa kategórie pre zobrazenie týchto hovorov. Hovory sú chronologicky usporiadané, posledné sú v hornej časti zoznamu.
- 3. Dotknite sa položky a dotknite sa Vytočiť.

#### Volanie domov

Zadajte telefónne číslo vašej domácej adresy, aby ste mohli rýchlo zavolať domov.

#### Pre zadanie vášho telefónneho čísla:

- 1. Dotknite sa Telefón > Volanie domov.
- Dotknite sa Zadajte telefónne číslo pre použitie stránky s klávesnicou, alebo Zvoliť s adresára (je k dispozícii len v prípade, že váš telefón podporuje prenesenie telefónneho zoznamu).
- Dotknite sa Uložiť > Áno. zūmo vytáča vaše domáce telefónne číslo.

#### Pre volanie domov: Dotknite sa Telefón > Volanie domov.

#### Telefonovanie s použitím hlasového vytáčania

Môžete spustiť vytáčanie vyslovením mena kontaktu.

- 1. Dotknite sa Telefón > Hlasové vytáč.
- 2. Vyslovte meno kontaktu.
  - **POZNÁMKA:** Môže sa stať, že bude potrebné váš telefón "trénovat", aby rozpoznal vaše príkazy hlasového vytáčania. Pozrite si pokyny pre váš telefón.

## Používanie dopravných informácií

Váš zūmo dokáže prijímať dopravné informácie FM TMC (Traffic Message Channel) alebo MSN<sup>®</sup> Direct podľa toho, ktorý prijímač dopravných informácií je naň pripojený.

Váš zūmo zobrazuje oba typy dopravných informácií tým istým spôsobom.

**POZNÁMKA:** Spoločnosť Garmin nie je zodpovedná za presnosť dopravných informácií.

## Dopravné informácie

K dopravným informáciám máte prístup len vtedy, keď je váš zūmo pripojený na voliteľný dopravný FM prijímač. Viac informácií nájdete na www.garmin.com/ traffic.

## **MSN®** Direct

K obsahu MSN Direct sa dostanete len cez voliteľný prijímač MSN Direct. Viac informácií nájdete na stránke http://garmin .msndirect.com alebo www.garmin.com/ traffic. Pre zakúpenie príslušenstva navštívte http://buy.garmin.com.

# Prijímanie dopravných informácií

K zásuvke napájania vo vozidle Interná anténa

K napájaciemu konektoru na vidlici

Aby ste mohli prijímať dopravné informácie, je potrebné splniť nasledujúce podmienky:

- Dopravný prijímač musí byť pripojený na zūmo.
- Dopravný prijímač a zūmo musia byť pripojené k externému zdroju napájania.

 Aby ste prijímali informácie o doprave, dopravný prijímač a zūmo musia byť v dátovom rozsahu stanice FM.

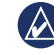

POZNÁMKA: Vyhrievané (metalizované) okná vozidiel môžu znížiť výkon dopravného prijímača.

## Doprava vo vašej oblasti

Keď prijímate dopravné informácie, ikona Doprava sa zobrazí v ľavom hornom rohu Mapovej stránky. Ikona Doprava mení farbu, aby indikovala závažnosť dopravnej situácie na vašej trase alebo na ceste, po ktorej práve jazdíte.

## Farebný kód závažnosti

| Farba   | Popis                | Význam                                           |
|---------|----------------------|--------------------------------------------------|
| Zelený  | Nízka<br>závažnosť   | Doprava prúdi<br>normálne.                       |
| Žltý    | Stredná<br>závažnosť | Doprava je<br>mierne zhustená.                   |
| Červená | Vysoká<br>závažnosť  | Doprava je veľmi<br>zhustená alebo<br>zastavená. |

## Doprava na vašej trase

Pri výpočte vašej trasy skúma zūmo aktuálnu premávku a automaticky optimalizuje trasu pre čo najkratší čas. Ak nastanú výrazné zdržania na vašej trase počas navigovania, zūmo automaticky znovu prepočíta trasu. Ak neexistujú alternatívne cesty, aj tak môžete byť nasmerovaný cez premávku.

Ak sa na vašej trase vyskytnú dopravné zdržania, ktoré nie sú závažné, ikona Doprava zobrazí, koľko času pridalo zdržanie k vašej trase. Tento čas je už zahrnutý do odhadovaného času vášho príchodu.

# Aby ste sa vyhli premávke na vašej trase:

- 1. Na Mapovej stránke sa dotknite ikony Doprava.
- 2. Dotknite sa Cestná premávka na trase.
- Dotknite sa šipiek pre zobrazenie ďalších dopravných zdržaní na vašej trase, ak je to potrebné.
- Dotknite sa Vyhnúť sa pre vyhnutie sa dopravnému zdržaniu.

## Zobrazenie Dopravnej mapy

Dopravná mapa zobrazuje farebne kódované dopravné toky a zdržania na cestách v blízkosti.

- 1. Na Mapovej stránke sa dotknite ikony Doprava.
- Dotknite sa Zobr. cestnú prem. na mape pre zobrazenie dopravných nehôd na mape.

Pre návrat na normálnu mapu z Dopravnej mapy sa dotknite ikony Doprava a potom sa dotknite **Zobraz normálnu mapu**.

#### Zobrazenie dopravných zdržaní

- 1. Na Mapovej stránke sa dotknite ikony Doprava.
- Dotknite sa Vyhľadať cestnú premávku pre zobrazenie zoznamu dopravných zdržaní.
- Dotknite sa položky na zozname pre zobrazenie zdržania na mape a podrobností o zdržaní. Ak je tam viac ako jedno zdržanie, dotknite sa šipiek pre zobrazenie ďalších zdržaní.

## Používanie prehrávačov médií

#### Používanie bezdrôtovej náhlavnej súpravy

Aby ste mohli počúvať zvuk vysokej kvality, môžete pripojiť Bluetooth náhlavnú súpravu Advanced Audio Distribution Profile (A2DP). Viac informácií o technológii Bluetooth náidete na stránke 20.

Pre párovanie a pripojenie musia byť vaše zariadenie a zūmo zapnuté a byť od seba vo vzdialenosti do 10 metrov

### Párovanie vašej náhlavnej súpravy

- 1. Na stránke Menu sa dotknite Nástroje > Nastavenia > Bluetooth.
- 2. Pod Zvuk sa dotknite Pridať (alebo Zmena).
- 3. Zapnite svoju náhlavnú súpravu a v prípade potreby aktivujte režim Find Me/ Discoverable/Visible.
- Dotknite sa OK na zūmo.
- 5. Zvoľte svoju náhlavnú súpravu a dotknite sa OK.
- 6. Ak je to potrebné, zadajte Bluetooth PIN/ kód pre vašu náhlavnú súpravu a dotknite sa OK.

7. Dotknite sa OK. zūmo 660 Užívateľská príručka

## Prehrávanie hudby

Načítajte hudobné súbory do internej pamäte alebo pamäťovej karty. Pozrite si stranu 27.

- Dotknite sa Nástroje > Prehrávač médií.
- 2. Dotknite sa Zdroj pre zobrazenie prehrávača MP3.
- 3. Dotknite sa Prehľadávať.
- Zvoľte kategóriu a subkategóriu, ak to je potrebné.
- 5. Pre prehrávanie celej kategórie od začiatku zoznamu sa dotknite Všetko. Pre prehrávanie konkrétnej skladby sa dotknite titulu.

Aktuálna stopa

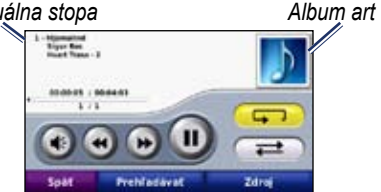

- Dotknite sa zoznamu skladieb pre ٠ pridávanie skladieb, odoberanie skladieb a preskočenie na ďalšiu skladbu v zozname.
- Dotknite sa ( pre nastavenie hlasitosti.
- Dotknite sa ( pre prehrávanie aktuálnej skladby od začiatku; dotknite sa znovu pre prehrávanie predchádzajúcej skladby zo

zoznamu. Dotknite sa a držte pre posúvanie sa dozadu v aktuálnej skladbe.

- Dotknite sa ()) pre preskočenie na nasledujúcu skladbu. Dotknite sa a držte pre posúvanie sa dopredu v aktuálnej skladbe.
- Dotknite sa (III) pre prerušenie skladby.
- Dotknite sa pre opakovanie aktuálneho zoznamu skladieb
- Dotknite sa 🔁 pre miešanie poradia skladieb.
- Dotknite sa album art pre prezeranie podrobností o skladbe, alebo pre odstránenie skladby zo zoznamu skladieb.

### Podporované typy súborov

zūmo podporuje hudobné súbory MP3 a súbory zoznamov skladieb M3U a M3U8.

#### Vytváranie a počúvanie zoznamov skladieb

Pri používaní svojho zūmo môžete počúvať zoznamy skladieb, ktoré ste vytvorili na vašom počítači. Taktiež môžete s použitím zūmo uložiť zoznamy skladieb.

#### Pre uloženie vášho aktuálneho zoznamu skladieb:

- Zatiaľ čo počúvate hudbu, v prehrávači sa dotknite Prehľadávať > Zozn. sklad. > Uložiť aktuálny zoznam skladieb.
- 2. Zadajte názov a dotknite sa OK.

#### Pre vytvorenie nového zoznamu skladieb:

- V hudobnom prehrávači sa dotknite Prehľadávať > Zozn. sklad. > Vytvoriť nový zoznam skladieb.
- 2. Zvoľte skladby.
- Potom, ako skončíte pridávanie skladieb do vášho zoznamu skladieb, dotknite sa Späť.

# Pre vytvorenie zoznamu skladieb na počítači:

- S použitím vášho počítača a audio programu vytvorte zoznam skladieb hudobných súborov. Uložte zoznam skladieb ako súbor M3U alebo M3U8.
- Ak je to potrebné, použite aplikáciu textového editora na odstránenie cesty k názvom súboru v súbore M3U. V súbore M3U by mal byť len zoznam názvov hudobných súborov. Pozrite si súbor Pomocník (Help) pre audio program.

 Preneste zoznam skladieb a hudobné súbory do zūmo (pozrite si stranu 27). Súbor M3U musí byť na tom istom mieste, ako sú hudobné súbory.

#### Pre prehrávanie zoznamu skladieb:

- V hudobnom prehrávači sa dotknite Prehľadávať > Zozn. sklad. > Upraviť aktuálny zoznam skladieb. Objavia sa všetky zoznamy skladieb, ktoré sú k dispozícii.
- 2. Dotknite sa zoznamu skladieb pre spustenie prehrávania hudobných súborov.

# Pre editovanie aktuálneho zoznamu skladieb:

- 1. Počas počúvania hudby sa v prehrávači dotknite zoznamu skladieb.
- 2. Editujte zoznam skladieb:
  - Dotknite sa Pridat' pre pridanie skladby na koniec zoznamu skladieb.
  - Dotknite sa skladby a potom sa dotknite Odstrániť pre jej odstránenie zo zoznamu skladieb.

## Počúvanie zvukových kníh

Pre zakúpenie kníh od Audible.com<sup>®</sup> navštívte http://garmin.audible.com.

#### Počúvanie knihy

1. Dotknite sa Nástroje > Prehrávač médií.

- 2. Dotknite sa **Zdroj** pre zobrazenie prehrávača zvukovej knihy.
- 3. Dotknite sa Prehľadávať.
- 4. Dotknite sa kategórie a potom sa dotknite názvu knihy.

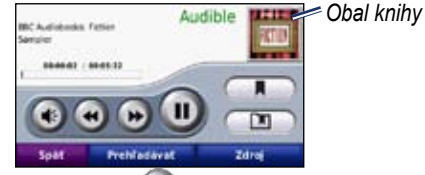

- Dotknite sa ( pre nastavenie hlasitosti.
- Dotknite sa pre preskočenie sekcie a pre preskočenie naspäť. Dotknite sa a držte pre pretáčanie dopredu alebo dozadu.
- Dotknite sa pre prerušenie počúvania knihy.
- Dotknite sa obalu knihy pre zobrazenie podrobnejších informácií.

#### Používanie záložiek

Aby ste vytvorili záložku, dotknite sa **Záložka**. Pre prezeranie svojich záložiek sa dotknite **D** a potom sa dotknite záložky. Dotknite sa **Prehrať** pre počúvanie knihy od miesta záložky.

## Správa súborov

Do internej pamäte zūmo alebo na voliteľnú pamäťovú kartu môžete ukladať súbory ako sú obrazové súbory JPEG a GPX.

POZNÁMKA: zūmo nie je kompatibilný s Windows<sup>®</sup> 95, 98, Me alebo NT. Taktiež nie je kompatibilný s Mac<sup>®</sup> OS 10.3 a staršími. Toto je bežné obmedzenie väčšiny veľkokapacitných USB zariadení.

## Načítavanie súborov

### Krok 1: Vložte pamäťovú kartu

Pri vkladaní alebo vyberaní karty ju zatlačte, kým nepočujete kliknutie. Tento krok je voliteľný.

### Krok 2: Pripojte kábel USB

Pripojte kábel USB do konektora pod krytom batérie zūmo. Pripojte väčší koniec kábla na port USB na vašom počítači.

Váš zūmo a pamäťová karta sa zobrazia na počítačoch Windows ako výmenné mechaniky v Tento počítač (My Computer) a na počítačoch Mac ako namontované priečinky.

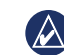

POZNÁMKA: Na niektorých operačných systémoch alebo počítačoch s viacerými sieťovými mechanikami sa mechaniky zūmo nemusia objaviť. Pozrite si súbor Help (Pomocník) vášho operačného systému, aby ste sa naučili, ako pripájať mechaniky.

# Krok 3: Preneste súbory na váš zūmo

Kopírujte a vložte súbory z vášho počítača do mechaník/zložiek zūmo.

- Prehľadajte svoj počítač, aby ste našli súbor, ktorý chcete kopírovať.
- 2. Vyznačte súbor a zvoľte Edit > Copy.
- 3. Otvorte mechaniku/zložku "Garmin" alebo pamäťovej karty.
- 4. Zvoľte Edit > Paste.

#### Krok 4: Vysuňte a odpojte kábel USB

Keď ukončíte prenos súborov, kliknite na sna paneli úloh (system tray) alebo potiahnite ikonu zložky do Trash na počítačoch Mac. Odpojte vaše zūmo.

## Podporované typy súborov

- hudobné súbory MP3
- súbory zoznamov hudobných skladieb M3U a M3U8
- súbory zvukových kníh AA
- obrazové súbory JPEG a JPG
- súbory trás GPX
- zákazkové súbory POI GPI z POI Loader spoločnosti Garmin
- mapy, trasy, záznamy cesty a traťové body z MapSource<sup>®</sup>

## Vymazávanie súborov

S zūmo pripojeným na váš počítač otvorte mechaniku/zložku zūmo alebo pamäťovej karty. Vyznačte súbor, ktorý chcete vymazať a stačte tlačidlo **Delete** na klávesnici počítača.

POZOR: Ak nemáte istotu, načo slúži súbor, NEVYMAŽTE ho. Pamäť vášho zūmo obsahuje dôležité systémové súbory, ktoré BY NEMALI BYŤ vymazané. Buďte obzvlášť opatrní pri súboroch uložených v adresároch s názvom "Garmin."

# Používanie nástrojov

Menu Nástroje poskytuje mnoho vlastností, ktoré sú užitočné keď cestujete cez mesto alebo naprieč celou zemeguľou.

## Nastavenia

Informácie o nastaveniach nájdete na stranách 32–36.

## Kde som?

Dotknite sa Nástroje > Kde som? pre zobrazenie informácií o vašej aktuálnej polohe. Toto je užitočná funkcia, ak potrebujete oznámiť svoju polohu záchranárom. Dotknite sa tlačidla napravo pre zobrazenie najbližších lokalít v tejto kategórii. Dotknite sa Uložiť polohu pre uloženie vašej aktuálnej polohy.

| Vlastná poloha:<br>N 49*13.662*                  | Nemacrice          |
|--------------------------------------------------|--------------------|
| E013*44.474<br>Vyška 319m<br>Najbilišila adresa: | Policajné stanice  |
|                                                  | ali Palivo         |
| R. O. Hvietdoslava &<br>Kalov (JZ)               | 🗮 Cestrá asistenc. |
| Spét                                             | Uledit polohu      |

## Nápoveda

Dotknite sa Nástroje > Nápoveda pre získanie informácií o používaní vášho zūmo. Dotknite sa kategórie pre zobrazenie informácií o téme. Pre prehľadávanie tém podľa kľúčového slova sa dotknite **Hľadať**.

## Prehrávač médií

Informácie o prehrávači médií nájdete na stranách 25–26.

## **MSN® Direct**

S voliteľným prijímačom MSN Direct máte prístup k obsahu MSN Direct. Pre viac informácií navštívte www.garmin .com/traffic alebo http://garmin.msndirect .com. Pre zakúpenie príslušenstva navštívte http://buy.garmin.com.

Informácie o aktivácii služby MSN Direct alebo o používaní MSN Direct nájdete v *MSN Direct Owner's Manual Supplement* na stránke www.garmin.com.

## Prehliadač obrázkov

Zobrazenie obrázkov, ktoré ste si uložili vo vašom zūmo.

- 1. Dotknite sa Nástroje > Prehliadač obr.
- Dotknite sa obrázka pre jeho zväčšenie. Dotknite sa Inform. pre zobrazenie informácií o súbore a zobrazenie tohto obrázka pri zapnutí zūmo.
- 3. Dotknite sa Späť.
- 4. Dotknite sa šipiek pre prezeranie všetkých obrázkov.

#### Prehliadka prezentácie obrázkov

- Dotknite sa Nástroje > Prehliadač obr. > Prezentácia pre spustenie prezentácie.
- 2. Pre zastavenie prezentácie sa dotknite ktoréhokoľvek miesta na obrazovke.

## Vlastné trasy

Informácie o trasách nájdete na stránke 15.

## Vlastné údaje

Dotknite sa Nástroje > Vlastné údaje pre správu a vymazávanie vašich uložených dát, ako sú vaše Obľúbené.

Ak ste preniesli trasu z MapSource, dotknite sa **Importovať údaje** > **Trasy** pre použitie trasy vo vašom zūmo.

## Riadenie záznamov o ceste

Záznamy o ceste sú zaznamenávané počas vášho navigovania trasy.

#### Ukladanie záznamov o ceste

- Dotknite sa Nástroje > Vlastné údaje > Spravovať záznamy trás > Aktuálny záznam trasy > (vybrať záznam) > Uložiť ako trasu.
- 2. Zadajte názov pre záznam cesty.
- 3. Zvoľte OK.

#### ALEBO

Počas prezerania záznamu cesty sa dotknite Uložiť ako trasu.

#### Zobrazenie záznamov cesty

- Dotknite sa Nástroje > Vlastné údaje > Spravovať záznamy trás.
- Pre zobrazenie záznamu cesty pre trasu, ktorú navigujete, zvoľte Aktuálny záznam trasy alebo zvoľte uložený záznam cesty.
- 3. Zvoľte segment alebo sa dotknite Zobraziť všetky segmenty.

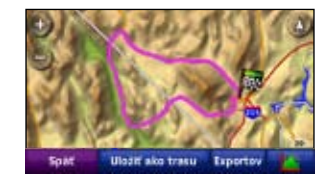

# Zobrazenie záznamov cesty na mape

- 1. Dotknite sa Nástroje > Nastavenia > Mapa
- Pod Záznam jázd zvoľte Zobraziť alebo Skryť.

Archivovaná cesty sa zobrazí na mape ako farebná čiara.

#### Vymazanie záznamov cesty

- Dotknite sa Nástroje > Vlastné údaje > Spravovať záznamy trás.
- 2. Zvoľte záznam cesty.
- 3. Dotknite sa Upraviť > Vymazať záznam.

#### Zobrazenie grafu prevýšenia pre záznam cesty

- Dotknite sa Nástroje > Vlastné údaje > Spravovať záznamy trás.
- 2. Zvoľte záznam cesty.
- 3. Zvoľte segment alebo Zobraziť všetky segmenty. \_\_\_\_
- 4. Dotknite sa

#### Zdieľanie záznamov cesty

Ak je v prístroji nainštalovaná pamäťová karta, dotknite sa Zdieľať > Exportovať pre uloženie záznamu cesty na kartu.

#### Editovanie záznamov cesty

- 1. Dotknite sa Nástroje > Vlastné trasy.
- 2. Zvoľte záznam cesty.
- 3. Dotknite sa Upraviť.

## Svetový čas

Dotknite sa Nástroje > Svetový čas pre zobrazenie aktuálneho času pre rôzne mestá na celom svete. Dotknite sa Svetová mapa pre zobrazenie mapy.

#### Zmena miest

- 1. Dotknite sa Nástroje > Svetový čas.
- 2. Dotknite sa mesta, ktoré chcete zmeniť.
- 3. Zadajte nové mesto a dotknite sa OK.
- Dotknite sa nového mesta v zozname a dotknite sa Uložiť.

## Jazykový sprievodca

Garmin Language Guide vám kladie do dlane dáta z mnohojazyčných zdrojov Oxfordu a piatich dvojjazyčných slovníkov. Pre zakúpenie príslušenstva navštívte http://buy.garmin.com alebo sa spojte so svojím predajcom Garmin.

#### Slová a frázy

- Dotknite sa Nástroje > Jazykový spriev. > Slová a frázy.
- Dotknite sa Jazyk, zvoľte jazyky Z a Do a dotknite sa Späť.
- 3. Zvoľte kategóriu a hľadajte frázu.
- 4. Dotknite sa **Hľadať** pre hláskovanie slova alebo vety, ak je to potrebné. Dotknite sa frázy pre zobrazenie prekladu.
- 5. Dotknite sa 🚺 pre vypočutie si prekladu.

#### Tipy pre slová a frázy

- Použite Hľadať kľúčové slovo vo frázach. pre vyhľadanie všetkých fráz, ktoré obsahujú špecifické slovo.
- Dotknite sa podčiarknutého slova pre použitie iného slova.
- Dotknite sa Výber náhrady pre zmenu slov vo vete alebo získanie iného prekladu.

### Dvojjazyčné slovníky

Garmin Language Guide ponúka 5 dvojjazyčných slovníkov.

- 1. Dotknite sa Nástroje > Jazykový spriev.
- 2. Dotknite sa Dvojjazyčné slovníky.
- Dotknite sa možnosti prekladu. Ak je to potrebné, dotknite sa Do anglič.
- 4. Vyhľadajte slovo a dotknite sa ho.
- 5. Dotknite sa 🚺 pre vypočutie si prekladu.

#### Dvojjazyčné tipy

- Dotknite sa Hľadať pre hláskovanie alebo začiatok slova.
- Dotknite sa Legenda pre informácie o skratkách, označeniach a symboloch výslovnosti pre zvolený jazyk.

Všetky slovníky, obsah slov a viet sú © Oxford University Press. Hlasové súbory sú © Scansoft.

Pocket Oxford Spanish Dictionary © Oxford University Press 2005. Pocket Oxford Italian Dictionary © Oxford University Press 2004. Oxford Portuguese Minidictionary © Oxford University Press 2002. Multilingual Wordbank © Oxford University Press 2001. Multilingual Phrasebank © Oxford University Press 2001. Pocket Oxford-Hachette French Dictionary © Oxford University Press a Hachette Livre 2005. Pocket Oxford-Duden German Dictionary © Oxford University Press a Bibliographisches Institut & F.A. Brockhaus 2003.

## Kalkulačka

- 1. Dotknite sa Nástroje > Kalkulačka.
- 2. Zadajte prvé číslo vášho výpočtu.
- 3. Dotknite sa znamienka (÷, ×, alebo +).
- 4. Zadajte druhé číslo vášho výpočtu.
- 5. Dotknite sa =.
- 6. Dotknite sa **C** pre vykonanie nového výpočtu.

## Konvertor jednotiek

- 1. Dotknite sa Nástroje > Konverzia jedn.
- Dotknite sa konverz., zvoľte si jednotku, ktorú chcete konvertovať a dotknite sa OK.
- 3. Dotknite sa jednotky miery, ktorú chcete zmeniť.
- 4. Zvoľte jednotku miery a dotknite sa **OK**. Opakujte, ak je to potrebné.
- 5. Dotknite sa prázdneho štvoruholníka.
- 6. Zadajte hodnotu a dotknite sa **OK** pre konvertovanie jednotky.
- 7. Dotknite sa **Vynul.** pre zadanie ďalšej hodnoty.

#### Aktualizácia konverzných kurzov

Zūmo vám umožňuje aktualizáciu konverzných kurzov manuálne, aby ste vždy mohli používať tie najaktuálnejšie kurzy.

- Dotknite sa Nástroje > Konverzia jedn. > Konverz. > Mena > OK > Aktualizovať.
- 2. Dotknite sa kurzu, ktorý chcete aktualizovať.
- Dotknite sa pre vymazanie aktuálneho kurzu. Zadajte nový kurz a dotknite sa OK.
- 4. Dotknite sa **Uložiť** pre ukončenie.

Dotknite sa **Obnoviť** pre použitie pôvodného kurzu.

### Ponuky

V Severnej Amerike, ak vaše balenie zūmo obsahuje prijímač dopravných informácií FM TMC, budete dostávať reklamy a kupóny. Reklamy a kupóny sú ukladané, takže si ich môžete otvoriť vo vhodnej dobe.

- 1. Dotknite sa Nástroje > Ponuky\*.
- 2. Dotknite sa reklamy a polohy, ak je to potrebné.
- 3. Dotknite sa ) [[] pre zobrazenie formulára.

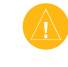

**POZOR:** Nepokúšajte sa zapisovať kódy kupónov za jazdy.

# Prispôsobenie zūmo vašim potrebám

- 1. Dotknite sa Nástroje > Nastavenia.
- 2. Dotknite sa nastavenia, ktoré chcete zmeniť.

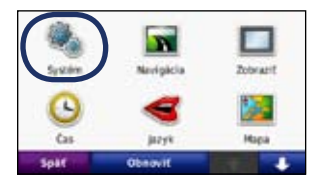

3. Dotknite sa tlačidla pod názvom nastavenia, pre jeho zmenu.

| <u>)</u>     | ystem                |
|--------------|----------------------|
| imulácia GPS | Poudiv. rebim        |
| Zapniž       | Automotel            |
| dhatky       | -Rozvith, klävesnice |
| Klometre     | QWERT2               |
| Sold In      | o Obsevil            |

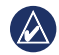

**POZNÁMKA:** Niektoré ponuky a nastavenia sa menia na základe vášho režimu používania. Vyhľadajte ikonu režimu používania vedľa nastavenia. Nie všetky nastavenia sú k dispozícii vo všetkých režimoch používania.

## Zmena nastavení systému

Dotknite sa Nástroje > Nastavenia > Systém.

**Simulácia GPS**—umožňuje simulátoru vypnúť režim GPS a simulovať navigáciu. Toto tiež šetrí batériu.

**Použív. režim**—pre optimalizáciu trás, špecifikujte svoju metódu navigácie: **Automobil, Motocykel, Chodec, Scooter**. Pozrite si stranu 9.

Jednotky—zmena jednotiek merania na Kilometre alebo Míle.

**Rozvrh. klávesnice**—zvoľte preferenciu pre usporiadanie vašej klávesnice:

- **QWERTY**—usporiadanie podobné usporiadaniu počítača
- AÁÄBC—abecedné usporiadanie
- Veľký režim—usporiadanie, ktoré vám umožňuje zvoliť z rozsahu 6 písmen naraz.

**Info**—zobrazí číslo verzie softvéru, identifikačné číslo prístroja a číslo verzie audio pre váš zūmo. Tieto informácie potrebujete pri aktualizácii systémového softvéru alebo kupovaní dodatočných máp.

**Obnoviť**—obnovenie pôvodných nastavení systému.

## Zmena nastavení navigácie

Dotknite sa Nástroje > Nastavenia > Navigácia.

**Spôsob výpočtu**—voľba preferencie pre výpočet vašej trasy:

- Rýchlejší čas—pre výpočet trás, ktoré sú časovo rýchlejšie, ale môžu byť dlhšie čo sa týka vzdialenosti.
- **Kratšia vzdialenosť**—výpočet trás, ktoré sú kratšie, ale prejazd trvá dlhšie.
- Mimo cesty—výpočet trás bod za bodom (bez ciest).

**Obmedzenia**—voľba typov ciest, ktorým sa chcete vyhnúť, alebo ktoré preferujete na svojich trasách.

**Obnoviť**—obnovenie pôvodných nastavení navigácie.

**Spôsob prepočítania**—zvoľte ako váš zūmo prepočítava trasu, keď sa odchýlite od trasy.

# Úprava nastavení displeja

Dotknite sa Nástroje > Nastavenia > Zobraziť.

**Farebný režim**—zvoľte **Denný** pre svetlé pozadie, **Nočný** pre tmavé pozadie alebo **Auto** pre automatické prepínanie medzi týmito dvoma.

Snímok obrazovky—aktivuje režim snímania obrazovky. Keď ste na mapovej stránke, dotknite sa 🛐 alebo 😰 pre zachytenie snímku obrazovky. Bitmapový súbor obrázka je uložený v priečinku Garmin\Screenshot na mechanike zūmo. **Jas**—nastavenie úrovne jasu podsvietenia. Zníženie jasu podsvietenia zvýši životnosť vašej batérie.

**Dotyková obr.**—pre kalibráciu dotykovej obrazovky postupujte podľa pokynov na obrazovke.

**Obnoviť**—obnovenie pôvodných nastavení displeja.

### Aktualizácia nastavení času

Dotknite sa Nástroje > Nastavenia > Čas.

**Formát času**—zvoľte si časový formát 12-hodín, 24-hodín alebo UTC (koordinovaný univerzálny čas).

Aktuálny čas—zvoľte Automaticky pre automatickú aktualizáciu času. Keď nie je zvolené Automaticky, môžete nastaviť čas v 15-minútových prírastkoch.

**Obnoviť**—obnovenie pôvodných nastavení času.

#### Nastavenie jazykov

Dotknite sa Nástroje > Nastavenia > Jazyk.

Hlas-zmena jazyka hlasových pokynov.

**Text**—zmena celého textu na obrazovke na zvolený jazyk. Zmena jazyka textu nemení jazyk užívateľom zadaných dát alebo dát mapy, ako sú názvy ulíc.

Klávesnica—voľba klávesnice pre váš jazyk. Tiež môžete zmeniť režim jazyka klávesnice z ktorejkoľvek klávesnice dotknutím sa tlačidla **Lang.**.

**Obnoviť**—obnovenie pôvodných jazykových nastavení.

## Zmena nastavení mapy

Dotknite sa Nástroje > Nastavenia > Mapa.

**Detail mapy**—nastavenie množstva podrobností zobrazených na mape. Zobrazovanie viacej detailov môže spôsobiť pomalšie vykresľovanie mapy.

Zobrazenie mapy—voľba perspektívy mapy.

- **Pohybom**—dvojrozmerné zobrazenie mapy(2D) so smerom vašej cesty na vrchu.
- Severne—zobrazenie mapy v 2D so severom na vrchu.
- **3D**—trojrozmerné zobrazenie mapy (3D) so smerom cesty na vrchu.

**Vozidlo**—dotknite sa **Zmena** pre zmenu ikony použitej na zobrazenie vašej pozície na mape. Dotknite sa ikony, ktorú chcete používať a potom sa dotknite **OK**. Ďalšie ikony vozidla si stiahnite z www. garmingarage.com.

Záznam jázd—zobrazenie alebo ukrytie záznamu vašich ciest. Pre vymazanie záznamu vašej cesty sa dotknite Nástroje > Vlastné údaje > Vymazať trasu(y). **Mapa inf**—prezeranie máp načítaných do vášho zūmo a ich verzií. Dotknite sa mapy pre aktiváciu (značka zaškrtnutia) alebo deaktiváciu (bez značky) tejto mapy.

**POZNÁMKA:** Zvoľte vždy len jednu mapu zo zoznamu, v opačnom prípade nemusí správne fungovať vyhľadávanie alebo navigácia.

**Obnoviť**—obnovenie pôvodných nastavení mapy.

## Pridanie bezpečnosti

Dotknite sa Nástroje > Nastavenia > Bezpečnosť.

Garmin Lock—zapnite Garmin Lock<sup>™</sup> pre uzamknutie vášho zūmo. Zadajte 4-miestny PIN a nastavte bezpečnú lokalitu. Viac informácií nájdete na stránke 37.

**Bezpečn. režim**—zapnutie alebo vypnutie bezpečnostného režimu. Keď sa vaše vozidlo pohybuje, bezpečnostný režim deaktivuje všetky funkcie, ktoré si vyžadujú veľkú pozornosť obsluhy a mohli by počas jazdy rozptyľovať. **Obnoviť**—obnovenie pôvodných nastavení bezpečnosti. Všimnite si, že obnovenie bezpečnostných nastavení nevymaže váš Garmin Lock PIN alebo bezpečnú lokalitu.

## Zobrazenie informácií o predplatení FM TMC

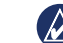

**POZNÁMKA:** K dopravným nastaveniam máte prístup len vtedy, keď je váš zūmo pripojený na externé napájanie a dopravný prijímač FM TMC.

Dotknite sa Nástroje > Nastavenia > Cestná premávka. Nastavenia prijímača dopravných informácií sú rôzne podľa lokality, ktorú ste zvolili ako svoju lokalitu pre počiatočné nastavenie.

Aktuálne—voľba poskytovateľa, ktorého služby budete využívať. Zvoľte Auto pre využitie najlepšieho poskytovateľa v oblasti, alebo si vyberte konkrétneho poskytovateľa.

**Hľadať ďalšie**—vyhľadávanie ďalších poskytovateľov TMC. Ak ste v novej oblasti, dotknite sa **Áno** pre vymazanie tabuľky poskytovateľov.

Predplatenia-zobrazenie vašich

predplatení dopravných informácií FM a dátumov ich vypršania (zoznam je uvedený na hlavnej stránke dopravných nastavení pre zariadenia pre Severnú Ameriku)

**Pridať** (alebo **Predplatenia** > **Pridať**) pridanie nového predplatenia dopravnej služby. Navštívte www.garmin.com/fmtraffic pre zakúpenie predplatenia.

Kód predplatného dopravných informácií sa nemôže opakovane použiť. Vždy keď obnovujete svoju službu, musíte získať nový kód. Ak vlastníte viac dopravných prijímačov FM, musíte získať nový kód pre každý prijímač.

#### Zmena nastavení technológie Bluetooth

Dotknite sa Nástroje > Nastavenia > Bluetooth.

Telefón alebo Zvuk—zvoľte Pridať > OK pre párovanie so zariadením, ktoré má bezdrôtovú technológiu Bluetooth. Pre bezdrôtové počúvanie vysoko kvalitného zvuku pripojte na náhlavnú súpravu Bluetooth. Pozrite si strany 20–22. Zvoľte Zmena pre párovanie a pripojenie s iným zariadením. PIN kód (alebo kľúč) zariadenia zūmo je**1234**.

**Pustiť**—zvoľte zariadenie, ktoré chcete odpojiť a dotknite sa Áno.

Odstrániť—zvoľte zariadenie, ktoré chcete vymazať z pamäte zūmo a dotknite sa **Áno**.

Bluetooth—aktivácia a deaktivácia komponentu Bluetooth. Ak je aktivovaný komponent Bluetooth, na stránke Menu sa objaví ikona Bluetooth. Aby ste zabránili automatickému spojeniu s telefónom, zvoľte Vypnuté.

Vlastné meno—zadajte priateľský názov, ktorý identifikuje váš zūmo na zariadeniach s technológiou Bluetooth. Dotknite sa OK.

**Obnoviť**—obnovenie pôvodných nastavení Bluetooth. Toto nevymaže informácie párovania.

# Zmena nastavení bodov priblíženia

Musíte mať načítané body priblíženia (ako sú POI (body záujmu)), databáza bezpečnostných kamier alebo súbor TourGuide<sup>®</sup> pre úpravu nastavení bodov priblíženia. Pozrite si strany 38–39.

Dotknite sa Nástroje > Nastavenia > Varovné body.

**Blízke výstrahy**—dotknite sa **Zmena** pre zapnutie alebo vypnutie upozornení pri vašom priblížení k vaším bodom záujmu alebo bezpečnostným kamerám.

TourGuide—nastavte TourGuide ako chcete, aby bolo audio aktivované. Zvoľte Automatický pre vypočutie úplných informácií o ceste, ako boli naprogramované, Dotaz pre zobrazenie ikony reproduktora a mape, keď sú počas cesty dostupné informácie o ceste, alebo Vypnúť.

**Obnoviť**—obnovenie pôvodných nastavení bodov priblíženia.

# Obnovenie všetkých nastavení

- 1. Dotknite sa Nástroje > Nastavenia.
- 2. Dotknite sa Obnoviť.
- 3. Dotknite sa Áno.

## Vymazanie dát užívateľa

- **POZOR:** Toto vymaže všetky informácie zadané užívateľom.
- 1. Počas zapínania zūmo držte svoj prst v pravom dolnom rohu obrazovky.
- Držte prst pritlačený, kým sa neobjaví správa.
- Dotknite sa Áno pre vymazanie všetkých dát užívateľa.
- Všetky pôvodné nastavenia sú obnovené. Všetky položky, ktoré ste si uložili, sú vymazané.

## Príloha

### Spôsoby nabíjania vášho zūmo

- Použite napájací kábel vozidla.
- Použite držiak na motocykel.
- Použite USB kábel.
- Použite voliteľný kábel AC adaptéra.
- Použite voliteľnú nabíjačku batérií.

## Resetovanie zūmo

Ak zūmo prestane reagovať, vypnite ho a potom znovu zapnite.

Ak to nepomôže, stlačte a podržte 🖒 na 8 sekúnd. Znovu zapnite zūmo. zūmo by mal fungovať normálne.

## Kalibrovanie obrazovky

Ak dotyková obrazovka správne nereaguje, kalibrujte ju.

- Dotknite sa Nástroje > Nastavenia > Zobraziť.
- 2. Pod dotykovou obrazovkou sa dotknite Kalibrovať.
- 3. Postupujte podľa pokynov na obrazovke.

## Uzamknutie vášho zūmo

Garmin Lock je systém ochrany proti zlodejom, ktorý zablokuje váš zūmo. Po každom zapnutí zūmo zadajte PIN alebo choď te na zabezpečené miesto.

- Dotknite sa Nástroje > Nastavenia > Bezpečnosť.
- 2. Dotknite sa tlačidla pod Garmin Lock.
- 3. Zadajte 4-číselný PIN a choďte na zabezpečené miesto.

### Čo je to zabezpečené miesto?

Zvoľte si miesto, na ktoré sa často vraciate, ako napr. váš domov, za vaše zabezpečené miesto. Ak má zūmo satelitné signály a vy ste na zabezpečenom mieste, nemusíte zadávať PIN.

**POZNÁMKA:** Ak zabudnete svoj PIN a svoje zabezpečené miesto, musíte svoj prístroj zūmo poslať spoločnosti Garmin, aby ho odblokovali. Takisto musíte poslať svoju platnú registráciu produktu alebo dôkaz o zakúpení.

## nüMaps Guarantee<sup>™</sup>

Aby ste dostali jednu aktualizáciu mapy zadarmo (ak je k dispozícii), zaregistrujte svoj zūmo na http://my.garmin.com do 60 dní od zachytenia satelitov a jazdení s vaším zūmo. Ak sa zaregistrujete telefonicky alebo čakáte dlhšie ako 60 dní potom, čo ste prvýkrát jazdili s vaším zūmo, nemáte právo na aktualizáciu mapy zadarmo.

## Dodatočné mapy

Pre váš zūmo si môžete zakúpiť dodatočné mapy. Ak chcete vidieť zoznam máp, ktoré sú kompatibilné s vaším zūmo, navštívte stránku vášho produktu zūmo na webovej stránke Garmin (www.garmin.com) a kliknite na položku **Maps**.

## Aktualizovanie softvéru

- Choďte na www.garmin.com/products /webupdater a stiahnite si WebUpdater do vášho počítača.
- Pripojte zūmo k vášmu počítaču použitím kábla mini-USB.
- 3. Spustite WebUpdater a postupujte podľa pokynov na obrazovke.

Po potvrdení toho, že chcete vykonať aktualizáciu, WebUpdater automaticky stiahne aktualizáciu a nainštaluje ju na váš zūmo.

#### Doplnky a voliteľné príslušenstvo

Viac informácií o voliteľnom príslušenstve nájdete na stránke http://buy.garmin.com, www.garmin.com/extras, alebo sa spojte so svojím predajcom Garmin.

#### Bezpečnostné kamery

V niektorých lokalitách sú k dispozícii informácie o bezpečnostnej kamere. Pozrite si ich dostupnosť na http://my.garmin .com. Pre tieto miesta obsahuje zūmo umiestnenia stoviek bezpečnostných kamier. Vaše zūmo vás upozorní, keď sa blížite k bezpečnostnej kamere a môže vás varovať, ak jazdíte príliš rýchlo. Dáta sú aktualizované najmenej raz týždenne, takže máte vždy prístup k tým najaktuálnejším informáciám.

Kedykoľvek si môžete zakúpiť nový región alebo rozšíriť existujúce predplatné. Každý región, ktorý si zakúpite, má špecifický dátum vypršania platnosti.

> **POZOR:** Spoločnosť Garmin nie je zodpovedná za presnosť, alebo dôsledky používania zákazkových POI (bodov záujmu) alebo databázy bezpečnostných kamier.

#### Zákazkové body záujmu

Použite POI Loader pre načítanie zákazkových bodov záujmu (POIs) na váš zūmo. Databázy POI sú na Internete k dispozícii od rôznych spoločností. Niektoré zákazkové databázy obsahujú upozorňujúce informácie pre body ako sú bezpečnostné kamery a školské zóny.

Choďte na www.garmin.com/extras a kliknite na **POI Loader** pre nainštalovanie POI Loader na váš počítač. Viac informácií nájdete v súbore POI Loader Help. Stlačte **F1** pre otvorenie súboru Help.

Pre zobrazenie vašich zákazkových POI sa dotknite Kam viesť? > Rozšírenia > Vlastné POIs. Pre zmenu nastavení upozornenia priblíženia sa dotknite Nástroje > Nastavenia > Varovné body > Blízke výstrahy. Pre vymazanie zákazkových POI z vášho zūmo pripojte zūmo k vášmu počítaču. Otvorte priečinok **Garmin\poi** v mechanike zūmo alebo pamäťovej karty. Vymažte súbor s názvom **poi.gpi**.

#### TourGuide

TourGuide umožňuje vášmu zūmo zvukové informácie prehliadky tretej strany navádzané GPS. Tieto zvukové prehliadky vás môžu zobrať na trasu počas prehrávania zaujímavých faktov o historických miestach pozdĺž cesty. Pre viac informácií choďte na stránku www.garmin.com/extras a kliknite na **POI Loader**.

Pre zobrazenie vašich súborov TourGuide sa dotknite **Kam viesť?** > **Rozšírenia** > **Vlastné POIs**. Pre zmenu nastavení TourGuide sa dotknite **Nástroje** > **Nastavenia** > **Varovné body** > **TourGuide**.

#### Garmin Travel Guide

Podobne ako papierový cestovný sprievodca, Garmin Travel Guide poskytuje podrobné informácie o miestach ako sú reštaurácie a hotely. Pre zakúpenie príslušenstva navštívte http://buy.garmin.com alebo kontaktujte vášho predajcu Garmin.

Pre používanie Travel Guide vložte pamäťovú kartu do vášho zūmo. Dotknite sa **Kam viesť?** > **Rozšírenia**. Dotknite sa názvu vášho Travel Guide, aby ste ho otvorili.

## Informácie o batérii

Váš zūmo obsahuje

užívateľom-vymeniteľnú, lítium--iónovú batériu. Ak chcete maximalizovať životnosť batérie, nenechávajte svoj prístroj zūmo na priamom slnečnom svetle a vyhýbajte sa dlhšiemu vystavovaniu nadmernému teplu.

Ikona batérie v rohu strany Menu indikuje stav batérie zūmo. Ak chcete zvýšiť presnosť mierky batérie, plne vybite batériu a následne ju plne nabite. Neodpájajte zūmo, kým nie je celkom nabitý.

#### Výmena batérie v prístroji zūmo

Ak potrebujete vymeniť batériu v prístroji zūmo, použite lítium--iónovú batériu Garmin 010-11143-00. Zakúpte si náhradnú batériu na stránke http://buy.garmin.com. Spojte sa s vaším miestnym oddelením odstraňovania odpadu pre informácie o správnom odstránení batérie.

## Nabíjanie vášho zūmo

- Použite napájací kábel vozidla.
- Použite držiak na motocykel.
- Použite voliteľný USB kábel.
- Použite voliteľný kábel AC adaptéra.

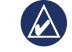

**POZNÁMKA:** ak je zūmo vypnutý, batéria sa v motocyklovom držiaku nenabíja.

# Maximalizovanie životnosti batérie

- Vypnite podsvietenie (Nástroje > Nastavenia > Zobraziť > Jas).
- Deaktivujte Bluetooth, pozrite si stranu 20.

• Nenechávajte vaše zūmo na priamom slnečnom svetle. Zabráňte predĺženému vystaveniu nadmernému teplu.

## Výmena poistky

**POZOR:** Keď vymieňate poistku, nestraťte žiadnu malú súčiastku a určite všetky vráťte naspäť na svoje miesto.

Ak sa váš prístroj nenabíja vo vašom vozidle, budete musieť vymeniť poistku umiestnenú v hrote adaptéra vozidla.

- 1. Odskrutkujte čierny, okrúhly koncový kus a vyberte ho.
- Vyberte poistku (sklený a strieborný valček) a nahraďte ju rýchlotavnou poistkou 3A.
- Uistite sa, že strieborný koniec je umiestnený v čiernom koncovom kuse. Zaskrutkujte čierny koncový kus.

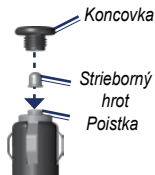

# O satelitných signáloch GPS

Váš zūmo musí pre navigáciu zachytiť satelitné signály GPS (Global Positioning System). Ak ste v interiéri, v blízkosti vysokých budov alebo stromov, alebo v parkovacej garáži, váš zūmo nedokáže zachytiť satelity. Pre použitie vášho zūmo choď te na otvorené priestranstvo bez vysokých prekážok.

Keď váš zūmo zachytil signály satelitov, paličky indikujúce silu signálu na stránke Menu sú zelené **DOL**. Keď stratí satelitné signály, tyčinky zmenia farbu na červenú alebo sú prázdne**DOL**.

Viac informácií o GPS nájdete na www.garmin.com/aboutGPS.

### Montáž na vašu palubnú dosku

Použite priložený montážny kotúč na montáž prístroja na palubnú dosku a dodržte dané štátne predpisy.

- **POZOR: Permanentné** montážne lepidlo sa po nainštalovaní mimoriadne ťažko odstraňuje.
- 1. Na mieste, kde chcete umiestniť kotúč, očistite a vysušte palubnú dosku.
- Odstráňte ochranu z lepiacej plochy na spodku kotúča.
- 3. Umiestnite kotúč na prístrojovú dosku.
- 4. Odstráňte priesvitný plastový kryt z vrchu kotúča.
- Na vrch kotúča umiestnite držiak s prísavkou. Sklopte páčku nadol (smerom ku kotúču).

### Vyberanie zūmo a držiaka

Pre vytiahnutie zūmo z vidlice prísavky a aj z vidlice motocyklového držiaka stlačte tlačidlo na boku vidlice a nakloňte zūmo dopredu. Na vidlicu motocyklového držiaka dajte kryt na ochranu proti poveternostným vplyvom.

Pre vybratie vidlice z držiaka otočte vidlicu doľava alebo doprava. Použite tlak, kým lôžko na vidlici neuvoľní guľôčku na držiaku.

**POZNÁMKA:** Opakované pripojenie vidlice na prísavný automobilový držiak si vyžaduje značnú silu. Zatlačte guľkový koniec pevne do puzdra.

Pre odstránenie prísavky držiaka z predného skla sklopte páčku smerom k sebe. Potiahnite výstupok na prísavke smerom k sebe.

## Starostlivosť o váš zūmo

Váš zūmo obsahuje citlivé elektronické komponenty, ktoré môžu byť trvalo poškodené, ak sú vystavené nadmerným otrasom alebo vibráciám mimo rámca normálneho používania na motocykli alebo v automobile. Aby ste minimalizovali riziko poškodenia vášho zūmo, vyhnite sa tomu, že vám vaša jednotka spadne a nepoužívajte ju v prostredí s extrémne silnými otrasmi a vibráciami.

#### Čistenie krytu

zūmo je skonštruované z vysoko kvalitných materiálov a nevyžaduje si inú údržbu okrem čistenia. Očistite vonkajšie puzdro (nie dotykovú obrazovku) s použitím handričky navlhčenej v slabom roztoku čistiaceho prostriedku a potom ho utrite dosucha. Nepoužívajte chemické čistiace prostriedky a rozpúšťadlá, ktoré môžu poškodiť plastové komponenty.

## Čistenie dotykovej obrazovky

Dotykovú obrazovku čistite mäkkou, čistou handričkou, ktorá nepúšťa vlákna. Ak je to potrebné, použite vodu, izopropylalkohol alebo čistič okuliarov. Navlhčite látku a potom jemne utrite dotykovú obrazovku.

#### Ochrana vášho zūmo

- Neskladujte zūmo tam, kde môže dôjsť k dlhšiemu vystaveniu extrémnym teplotám, pretože to môže spôsobiť trvalé poškodenie.
- Hoci PDA pero môže byť použité na obsluhu dotykovej obrazovky, nikdy sa o to nepokúšajte, keď riadite vozidlo. Nikdy nepoužívajte na prácu s dotykovou obrazovkou tvrdý alebo ostrý predmet, pretože môže dôjsť k poškodeniu.

#### Zabránenie krádeži

- Aby ste zabránili krádeži, keď jednotku nepoužívate, vyberte ju a uložte ju aj so stojanom mimo dohľad. Odstráňte z čelného okna stopy po prísavke.
- Nenechávajte svoj prístroj v skrinke na rukavice.
- Zaregistrujte svoj produkt na http://my.garmin.com.
- Používajte funkciu Garmin Lock. Pozrite si stranu 37.

## Prehlásenie o zhode

Spoločnosť Garmin týmto prehlasuje, že tento výrobok zūmo je v súlade so základnými požiadavkami a inými relevantnými nariadeniami Smernice 1999/5/EC. Plné znenie Prehlásenia o zhode nájdete na webovej stránke spoločnosti Garmin pre váš produkt Garmin: www.garmin.com.

## Dohoda o licencii softvéru

POUŽÍVANÍM zūmo SÚHLASÍTE, ŽE STE VIAZANÍ PODMIENKAMI NASLEDUJÚCEJ DOHODY O LICENCII SOFTVÉRU. POZORNE SI PREČÍTAJTE TÚTO DOHODU.

Garmin vám poskytuje obmedzenú licenciu na používanie softvéru zabudovaného do tohto zariadenia ("Softvér") v binárnej forme pri normálnej prevádzke výrobku. Názov, vlastnícke práva a práva na duševné vlastníctvo v a k Softvéru zostávajú v spoločnosti Garmin.

Uznávate, že Softvér je majetok spoločnosti Garmin a je chránený zákonmi o autorskom práve Spojených štátov a medzinárodnými dohodami o autorských právach. Ďalej uznávate, že štruktúra, organizácia a kód Softvéru sú cennými obchodnými tajomstvami spoločnosti Garmin a že Softvér vo forme zdrojového kódu zostáva cenným obchodným tajomstvom spoločnosti Garmin. Súhlasíte, že nebudete dekompilovať, rozoberať, modifikovať, spätne skladať, spätne navrhovať alebo redukovať na formu čitateľnú pre človeka Softvér alebo akúkoľvek časť z tohto, alebo vytvárať akékoľvek derivatívne práce založené na Softvéri. Súhlasíte, že nebudete exportovať alebo reexportovať Softvér do ktorejkoľvek krajiny porušujúc zákony na kontrolu exportu Spojených štátov amerických. **Technické údaje** Veľkosť (Š × V × H):  $136 \times 83,4 \times 24$  mm  $(5,35 \times 3,28 \times 0,94$  in.)

Hmotnosť: 270 g (6.17 oz.)

**Display**: 4,3" diagonálne, 480 x 272 bodov; WQVGA TFT displej na šírku s bielym podsvietením a dotykovou obrazovkou

Puzdro: Vodotesné do IPx7

**Rozsah prevádzkovej teploty**: od -20°C do 60°C (od -4°F do 140°F)

**Rozsah teploty pri nabíjaní**: od -18°C do 45°C (od 0°F do 113°F)

Uloženie dát: Interná pamäť a voliteľná odpojiteľná pamäťová karta. Dáta sú uložené na neurčitú dobu.

**Rozhranie počítača**: veľkokapacitná USB pamäť, plug-and-play

Konektor slúchadla: Štandardný 3,5 mm

Doba nabíjania: Približne 4 hodiny

Napájanie: Napájanie vozidla DC s použitím priloženého napájacieho kábla vozidla a vidlice alebo motocyklového držiaka, alebo napájanie AC a použitím voliteľného príslušenstva

Používanie: max. 10 W

Výdrž batérie: 3 až 7 hodín podľa používania a nastavení

Typ batérie: Demontovateľná lítium-iónová batéria

Prijímač GPS: Vysoká citlivosť

Časy zachytávania\*: Zohriaty: <1 sek. Studený: <38 sek. Reset na hodnoty z výroby: <45 sek.

\*Priemerné časy zachytávania pre stacionárny prijímač s jasným výhľadom na oblohu.

## Riešenie problémov

| Problém/Otázka                                              | Riešenie/Odpoveď                                                                                                    |
|-------------------------------------------------------------|----------------------------------------------------------------------------------------------------|
| Môj zūmo nikdy<br>nezachytí satelitné<br>signály.           | Vezmite svoj zūmo von z parkovacích garáží a preč od vysokých budov a stromov. Zostaňte niekoľko minút bez pohybu.                                                                                                    |
| Prísavka nedrží na mojom prednom skle.                      | Vyčistite prísavku a predné sklo čistým liehom. Vysušte čistou, suchou handričkou. Namontujte prísavku podľa popisu na stránke 6.                                                                                                    |
| Môj zūmo sa nenabíja<br>v mojom vozidle.                    | Skontrolujte poistku v napájacom kábli vozidla.<br>Uistite sa, že je vozidlo naštartované a že dodáva energiu na výstup.<br>Váš zūmo sa môže nabíjať len medzi 0°C a 45°C (32°F a 113°F). Ak je zūmo na priamom slnečnom svetle alebo v horúcom<br>prostredí, nemôže sa nabíjať. |
| Ako vymažem všetky moje užívateľské dáta?                   | Počas zapínania zūmo držte prst v pravom dolnom rohu obrazovky zūmo. Držte prst pritlačený, kým sa neobjaví správa. Dotknite sa<br>Áno pre vymazanie všetkých dát užívateľa.                                                                                                    |
| zūmo je zablokovaný/<br>zamrznutý.                          | Ak zūmo prestane fungovať, vypnite ho a potom znovu zapnite. Ak to nepomôže, stlačte a podržte na 8 sekúnd tlačidlo <b>Power</b> .<br>Znovu zapnite zūmo. zūmo by mal fungovať normálne.                                                                                         |
| Dotyková obrazovka<br>nereaguje správne na<br>moje dotyky.  | Vypnite zūmo. Držte prst priložený na obrazovke a stlačte a držte tlačidlo <b>Power</b> . Držte dovtedy, kým sa neobjaví kalibračná obrazovka.<br>Postupujte podľa inštrukcií na obrazovke.                                                                                      |
| Ukazovateľ nabitia<br>mojej batérie sa nezdá<br>byť presný. | Nechajte prístroj úplne vybiť a potom ho úplne nabite (bez prerušenia cyklu nabíjania).                                                                                                    |
| Môj telefón sa nepripojí<br>k zūmo.                         | Dotknite sa Nástroje > Nastavenia > Bluetooth. Skontrolujte, či je políčko Bluetooth nastavené na Zapnúť.<br>Ubezpečte sa, že je váš telefón zapnutý a je od vášho zūmo vo vzdialenosti menšej ako 10 metrov (asi 33 stôp).<br>Viac pomoci nájdete na www.garmin.com/bluetooth.  |

| Problém/Otázka                                                                         | Riešenie/Odpoveď                                                                                                    |
|----------------------------------------------------------------------------------------|----------------------------------------------------------------------------------------------------|
| Ako viem, že môj<br>zūmo je v režime<br>veľkokapacitnej pamäte<br>USB?                 | Keď je váš zūmo v režime veľkokapacitnej pamäte USB, zobrazí sa obrázok zūmo pripojeného k počítaču. Tiež by ste mali vidieť dve nové vymeniteľné diskové mechaniky uvedené v My Computer (Tento počítač).                                                                                                    |
| Môj počítač nikdy<br>neregistruje, že je<br>pripojený zūmo.                            | <ol> <li>Odpojte kábel USB od vášho počítača.</li> <li>Vypnite zūmo.</li> <li>Pripojte kábel USB k vášmu počítaču a vášmu zūmo. zūmo sa automaticky zapne a prejde do režimu veľkokapacitnej pamäte USB.</li> </ol>                                                                                           |
| V mojom zozname<br>mechaník nevidím<br>žiadne nové<br>vymeniteľné<br>mechaniky.        | Ak máte niekoľko sieťových mechaník pripojených k vášmu počítaču, Windows môže mať problém priradiť písmená mechaník<br>k mechanikám vášho zūmo. Pozrite si súbor Pomocník (Help) vášho operačného systému, aby ste s naučili, ako pripájať/priradiť<br>písmená mechaniky.                                    |
| Nemôžem získať<br>dopravné informácie.                                                 | Overte si, že ste v oblasti pokrytia. Aby ste získali dopravné informácie pre túto oblasť, musíte byť v oblasti pokrytia.<br>Overte si, že je dopravný prijímač FM TMC pripojený k napájaciemu konektoru na vidlici a tiež na výstup napájania vo vašom<br>vozidle.                                           |
| Ako môžem nájsť<br>reštaurácie v blízkosti<br>hotela, kde sa v<br>budúcnosti ubytujem? | <ol> <li>Dotknite sa Kam viesť? &gt; Blízko &gt; Iné mesto (a zadajte svoj cieľ).</li> <li>Nájdite hotel a dotknite sa Choď!.</li> <li>Dotknite sa Menu &gt; Kam viesť? &gt; Blízko &gt; Cieľ.</li> <li>Hľadajte reštauráciu. Reštaurácie najbližšie k vášmu hotelu sú v zozname uvedené ako prvé.</li> </ol> |
| Ako môžem nájsť svoje<br>auto na parkovisku?                                           | Dotknite sa Kam viesť? > Obľúbené > (Vaša pozícia, ako ste ju uložili) > Choď!. Navigujte k vášmu vozidlu!                                                                                                    |

## Index

#### Symboly

2D zobrazenie mapy 16, 34 3D zobrazenie mapy 16, 34

#### Α

aktualizácia máp 37 softvéru 37, 38 Asistent jazd. pruhmi 18

#### В

bezdrôtová náhlavná súprava 25 bezpečnostné nastavenia 34 bezpečný režim 34 bod prechodu, pridanie 11

#### С

časová zóna 33 Cestovný sprievodca 38, 39

#### D

databáza bezpečnostnej kamery 38 databáza školských zón 38 dáta užívateľa, vymazať 36 demontáž držiaka 41 diakritické znaky 13 digitálna 3D mapa 16 Domov poloha 13 telefónne číslo 22 doplnky 14, 38, 39 doprava 23, 23–24 nehody 23 pridanie predplatení dopravy 34 dotyková obrazovka čistenie 41 kalibrácia 37 nastavenia 33 dvojjazyčné slovníky 30

#### F

farba pozadia 33 formát zoznamu skladieb M3U 26 fotonavigácia 14–15

#### G

Garmin Lock 34, 37 geocaching 16 GPS o GPS 40 zap./vvp. 32

#### Η

Help (Pomocník) 28 hľadanie miest 10 adresa 12 možnosti stránky Choď! 12 podľa názvu 13 podľa poštového smerovacieho čísla 12 položka na mape 15 posledné voľby 13 používanie fotografií 14–15 uložené miesta (Obľúbené) 14 v blízkosti ďalšej lokality 12 hlasitosť 11 hlasová pošta 21 hlasové vytáčanie 22 hodinky pre svet 30 hudba 25 hudobné súbory MP3 načítavanie 27 prehrávanie 25

#### I

ID jednotky 32 ikona obmedzenia rýchlosti 11, 17 ikona polohy 34 ikona vozidla 17, 34 informácie o batérii 39

#### J

jas 33 jazyk hlasu 33 jazykový sprievodca 30 jazyk textu 33 jednotky, prevod 31

#### Κ

kalkulačka 31

Kam viest? 12–16 karta SD 27, 43 Kde som? 28 kilometre 32 klávesnica 13 režim jazyka 13, 33 usporiadanie 32 klávesnica na obrazovke 13 klávesnica OWERTY 32 knihy 26 kompas 19 konektor slúchadla 43 kontaktovanie Garmin i konverzia jednotky 31 mena 31 kotúč na palubnú dosku 40

#### I

lítium-iónová batéria 39, 43 lokalizácia meny, uložiť 14

#### М

mapa aktivovať podrobné mapy 34 aktualizovať 37 listovať 15 pohyb 15 prezeranie 34 prídavné 37

zūmo 660 Užívateľská príručka

prispôsobenie potrebám 34 tlačidlo Map Info 34 úroveň podrobností 34 verzia 34 zoom 15 MapSource 37 maximálna rýchlosť, reset 19 mena, konverzia 31 miery, konverzia 31 míle 32 mimo cesty, vytváranie trasy 15, 32 montáž na motocykli 7-9 na palubnú dosku 40 vybratie z držiaka 41 možnosti stránky Choď! 12 MSN Direct 23 myGarmin i

#### Ν

nabíjanie vášho zūmo 37, 39, 44 načítavanie súborov do zūmo 27 náhlavná súprava 25 nastavenia obnovenie 36 nastavenia času 33 nastavenia displeja 33 nastavenia systému 32 nastavenie svojej lokality 15 Nástroje 28–31 navigácia nastavenia 32 režim 32 Naviguj domov 13 nüMaps Guarantee 37

#### 0

obchádzka 11 Obľúbené 14 editovanie 14 Fotografie Panoramio 14 uloženie 14 obrázky 28 obrázky Panoramio 14 obrazovka jas 33 snímanie obrazovky 33 obrysy mapy 16

#### Ρ

párovanie mobilného telefónu 20, 21 PIN Bluetooth 35 Garmin Lock 37 podporované typy súborov 27 podrobné mapy 34 poistka, výmena 40 pokyny odbočenie za odbočením 17 pokyny pre jazdu 17 Pomocník v prístroji 28 pomoc v núdzi 28 posledná poloha 45 poštové smerovacie číslo 12 Power key 5 prehľadávanie oblasti 12 Prehlásenie o zhode 42 prehrávač médií 25-26 prekladanie slov 30 prenášanie súborov 27 prichádzajúci hovor 21 prídavné mapy 37 prijímač dopravných informácií anténa 6 pripojenie počítača 27 prísavka 6 príslušenstvo 38 prispôsobenie zūmo vašim potrebám 32 - 36

#### R

registrácia 42 reklamy 31 resetovanie maximálnej rýchlosti 19 údajov o jazde 19 režim používania 9, 32

#### S

satelitné signály 40 SD card slot 5 skladovanie zūmo 41 sledovanie paliva 19 softvéru aktualizovať 38 dohoda o licencii 42 verzia 32 starostlivosť o váš zūmo 41 stlmenie audio 11 telefonický hovor 21 stránka Ďalšie odbočenie 17 stránka Trasový počítač 18 stránka Zoznam odbočení 17 súborv 27 podporované typy 27 prenášanie 27 riadenie 27 vymazanie 27 súradnice 16 svetové hodiny 30

simulácia trasy 32

#### Т

technické údaje 43 technológia Bluetooth 20-22 náhlavná súprava 25 nastavenia 35 odstránenie telefónu 35 párovanie s telefónom 20, 35 telefónny zoznam 21 TourGuide 35, 39 trasy editovanie 15 importovanie 29 mimo cesty 32 nasledujúce 11 obchádzka 11 pridanie zastávky 11 simulácia 32 užívateľský 15-16

#### U

údaje cesty, reset 19 uloženie miest, ktoré nájdete 14 vašej aktuálnej lokality 14, 15, 28 upozornenia bezpečnostná kamera 38 blízkosť 35 USB 27 režim veľkokapacitnej pamäte 27 vysunutie 27 uzamknutie vášho zūmo 37

V

W

WebUpdater 38

verzia audio 32 vlastnosti telefónu hands-free 20-22 Vlastné údaje 29 volanie domov 22 história 22 odpovedanie 21 stlmenie 21 ukončenie hovoru 21 zo strany Chod'! 12 vyhýbanie sa doprava 23 krádež 42 typy ciest 33 vymazanie Obľúbené 14.15 súbory 27 trasa 15 všetky dáta užívateľa 36 zákazkové POI 39 záznam cesty 29 znak 13 zoznam naposledy nájdených 13 výstup, audio 11 konektor slúchadla 43

#### Ζ

zabezpečené miesto 37 zadávanie názvu 13 zákazkové POL 38 záložky 26 zariadenie proti ukradnutiu 34, 37 záznamy cesty 29, 34 editovanie 29 uloženie 29 vymazanie 29 zdieľanie 29 zobrazenie 29 zobrazenie na mape 29 zobrazenie glóbusu 16 zobrazenie mapy 2D 16, 34 zobrazenie mapy 3D 16, 34 zoom 15 zoznam skladieb 25 editovanie 26 prehrávanie 26 uloženie aktuálnej 26 vytváranie 26 z počítača 26 zvukové knihy 26

#### 48

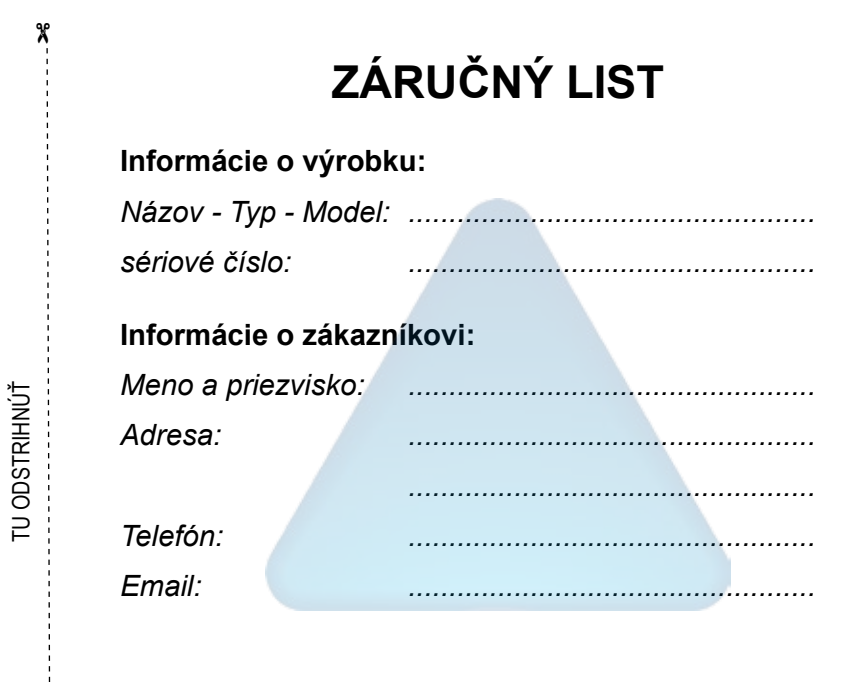

#### Upozornenie:

X

Nie je potrebné aby bol záručný list potvrdený predajcom. Za relevantný doklad, pre uplatnenie záruky je stanovený nadobúdací doklad. Záručný list však plní dôležitú sprievodnú funkciu počas reklamačného procesu a preto je potrebné ho pri uplatnení reklamácie pozorne vyplniť a poslať spolu s dokladom o kúpe.

## Záručné podmienky

# Firma Garmin poskytuje na všetky svoje výrobky 24 mesačnú obmedzenú záruku.

V rámci záručnej doby sa firma Garmin zaväzuje opraviť alebo vymeniť všetky poškodené diely, prípadne celé zariadenie, ktorých porucha sa prejavila pri ich bežnom používaní v súlade s určením zariadenia.

Počas záručnej doby je zákazník povinný zaslať poškodené zariadenie bez zbytočných odkladov do autorizovaného servisu na vlastné náklady.

#### Reklamácia musí obsahovať:

1. Poškodené zariadenie s viditeľným výrobným číslom (ak ho obsahuje)

• v prípade záručnej opravy musí byť zariadenie v originálnom balení

Vyplnený záručný list a nadobúdací doklad (faktúra alebo pokladničný doklad - stačí kópia)

 V prípade, ak zariadenie je darčekom, je potrebný doklad o kúpe produktu, ku ktorému bol darček dodaný.

4. Vyplnený reklamačný protokol

 reklamačný protokol nájdete na stránke www.garmin.sk v sekcii Download/Tlačivá alebo priamo na linku: http://www.garmin.sk/servis/reklamacny-protokol/

#### Strata uvedených záruk nastáva v prípade:

1. Ak je na prístroji vykonaný servisný zásah neoprávnenou osobou

2. Ak bol prístroj doručený v rozobranom stave

3. Ak porucha vznikla následkom nehody alebo neprimeraného používania - mechanické poškodenie

Všetky ďalšie záručné podmienky sa riadia podľa príslušných ustanovení platného Zákona o ochrane spotrebiteľa

Servisné stredisko pre Slovensko:

CONAN s.r.o., Murgašova 18, 010 01 Žilina, tel: 041-7002902, fax: 041-7632 616, servis@garmin.sk

bezplatná linka podpory HOT-LINE: 0800 135 000

Táto slovenská verzia anglickej príručky zūmo 600 Series (katalógové číslo Garmin 190-01026-00, verzia A) je poskytnutá ako výhoda. Ak je to potrebné, pozrite si najnovšiu verziu anglickej príručky ohľadom prevádzky a používania zūmo 600 Series.

SPOLOČNOSŤ GARMIN NIE JE ZDOPOVEDNÁ ZA PRESNOSŤ TEJTO <mark>SLOVENSKEJ</mark> PRÍRUČKY A ODMIETA AKÚKOĽVEK ZODPOVEDNOSŤ VYPLÝVAJÚCU ZO SPOĽAHNUTIA SA NA ŇU.

Pre najnovšie aktualizácie softvéru zadarmo (okrem mapových dát) počas životnosti vašich produktov Garmin, navštívte webovú stránku Garmin na www.garmin.com.

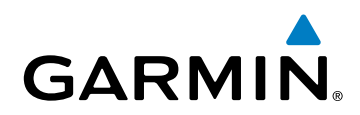

© 2009 Garmin Ltd. alebo jej pobočky

Garmin International, Inc. 1200 East 151<sup>st</sup> Street, Olathe, Kansas 66062, USA

Garmin (Europe) Ltd. Liberty House, Hounsdown Business Park, Southampton, Hampshire, SO40 9RB UK

> Garmin Corporation No. 68, Jangshu 2nd Road, Shijr, Taipei County, Taiwan

> > www.garmin.sk